# HIRE **RIGHT**<sup>®</sup>

# **Electronic** I-9 and E-verify Management

This training addresses employer features and details you may need to manage in HireRight.

#### **HireRight Legal Notice:**

These materials were prepared by HireRight for informational purposes only. These materials are not intended to be comprehensive, and are not a substitute for, and should not be construed as, legal advice or opinion. These materials contain HireRight confidential information, are directed solely to the intended recipient(s), and may not be further distributed without the express written permission of HireRight.

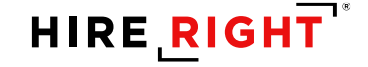

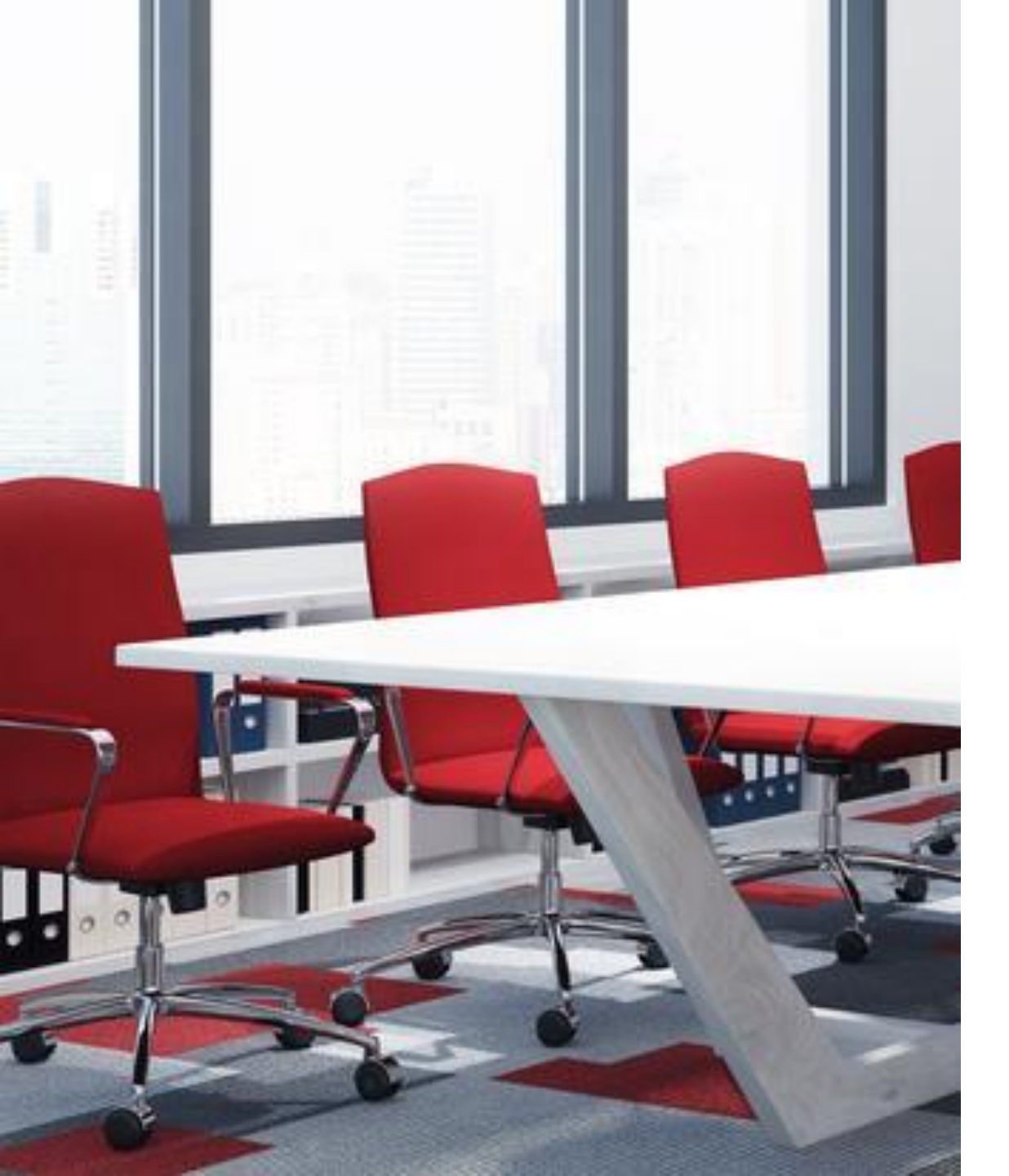

#### Agenda

- Overview
- Access HireRight I-9 Features
- Initiate Section 1 Completion
- Complete Section 2
- E-verify Check Process
- Additional I-9 Actions
- Additional E-verify Actions
- Update I-9 (Section 3)
- Getting Help

# Helping You Remain Compliant & Informed

Regulatory Changes
 Employment Law
 Webinars
 Compliance Briefings

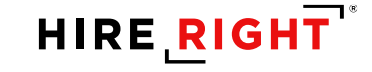

#### Simple, Secure and Direct

- Simplifies I-9 Form Completion
- Secure Storage
- Direct connectivity to E-verify
- Program Management Tools

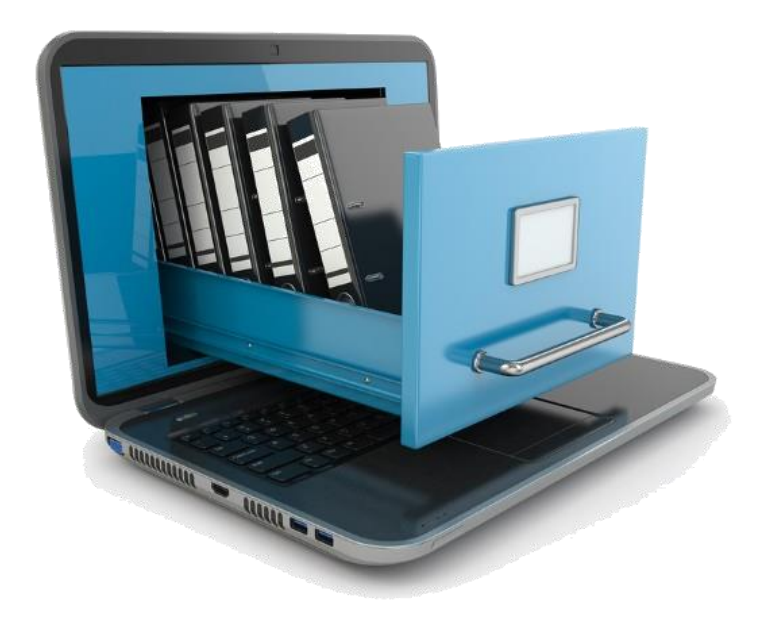

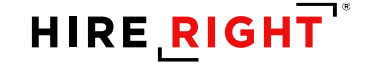

### Form I-9 and E-Verify Workflow

- 1. Employee completes Section 1 prior to start.
- 2. Employer completes Section 2 when the employee starts.
- 3. E-verify check process initiates after I-9 form is complete.

- 98% are returned "Authorized to Work"
- 2% require additional steps

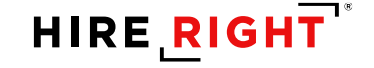

## **Overview of E-Verify Process**

- How Does E-Verify Work?
  - Form I-9 information is sent to through the E-verify check system
  - I-9 information is compared to confirm Employment Authorization
  - Results are returned 98% come back "Employment Authorized"

| mployment Eligibility Verification – E                                                                                                    | mployee I-9 Inform                                                                                                    | ation                                                                                                    |
|----------------------------------------------------------------------------------------------------|----------------------------------------------------------------------------------------------------|----------------------------------------------------------------------------------------------------|
| lead instructions carefully before completing to<br>ompletion of this form.                                                                                              | his form. The instruction                                                                                                    | ns must be available during                                                                                   |
| ANTI-DISCRIMINATION NOTICE: I<br>uthorized individuals. Employers CAN<br>ccept from an employee. The refusal to<br>ave a future expiration date may also c               | t is illegal to discrim<br>NOT specify which d<br>b hire an individual b<br>constitute illegal disc                            | ninate against work-<br>document(s) they will<br>because the documents<br>crimination.                        |
| ection 1. Employee Information and Ve<br>mployee at the time employment begins.)                                                                                         | erification (To be com                                                                                                    | npleted and signed by                                                                                         |
| Print Name: Last First<br>Moore Julie                                                                                                    | Middle Initial                                                                                                    | Maiden Name                                                                                                   |
| Address (Street Name and Number)<br>123 Beach Road                                                                                                    | Apt. #                                                                                                    | Date of Birth (month/day/year)                                                                                |
| City State<br>San Clemente California                                                                                                    | Zip Code<br>a 92672                                                                                                    | Social Security #<br>***-**-1111                                                                              |
| am aware that federal law provides<br>or imprisonment and/or fines for false<br>statements or use of false documents<br>n connection with the completion of<br>his form. | I attest, under penalty<br>the following):<br>A citizen of the Un<br>A noncitizen nation<br>instructions)<br>A lawful permanen | of perjury, that I am (check one of<br>nited States<br>nal of the United States (see<br>nt resident (Alien #) |
|                                                                                                    | An alien authorized                                                                                                    | d to work (Alien # or Admission #)<br>ite, if applicable - <i>month/day/year</i> )                            |
| imployee's Signature<br>Vulie Moore                                                                                                    | Date (month/day/year)<br>02/22/2012                                                                                            |                                                                                                    |
| Preparer and/or Translator Certification<br>erson other than the employee.) I attest, under penal<br>and that to the best of my knowledge the information i              | n (To be completed and signed by the completed and signed by the complete structure and correct.                               | med if Section 1 is prepared by a<br>sisted in the completion of this form                                    |
| Preparer's/Translator's Signature                                                                                                    | Print Name                                                                                                    |                                                                                                    |
| Address (Street Name and Number, City,                                                                                                    | State, Zip Code)                                                                                                    | Date<br>(month/day/year)                                                                                      |
|                                                                                                    |                                                                                                    |                                                                                                    |
|                                                                                                    |                                                                                                    | NEXT :                                                                                                    |

#### **HireRight I-9 Account Features**

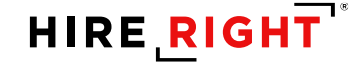

# Log into HireRight

Enter company ID, user name and password.

- This information is provided by HireRight via email

| HIRE RIGHT             |  |
|------------------------|--|
| Company ID:            |  |
| User Name:             |  |
| Password:              |  |
|                        |  |
|                        |  |
| Login                  |  |
| Bookmark my login page |  |

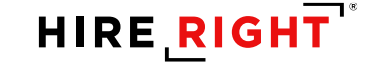

# Access I-9 and E-verify Tools

- Click on I-9 Forms
- Click on Manage I-9 Forms to open I-9 dashboard

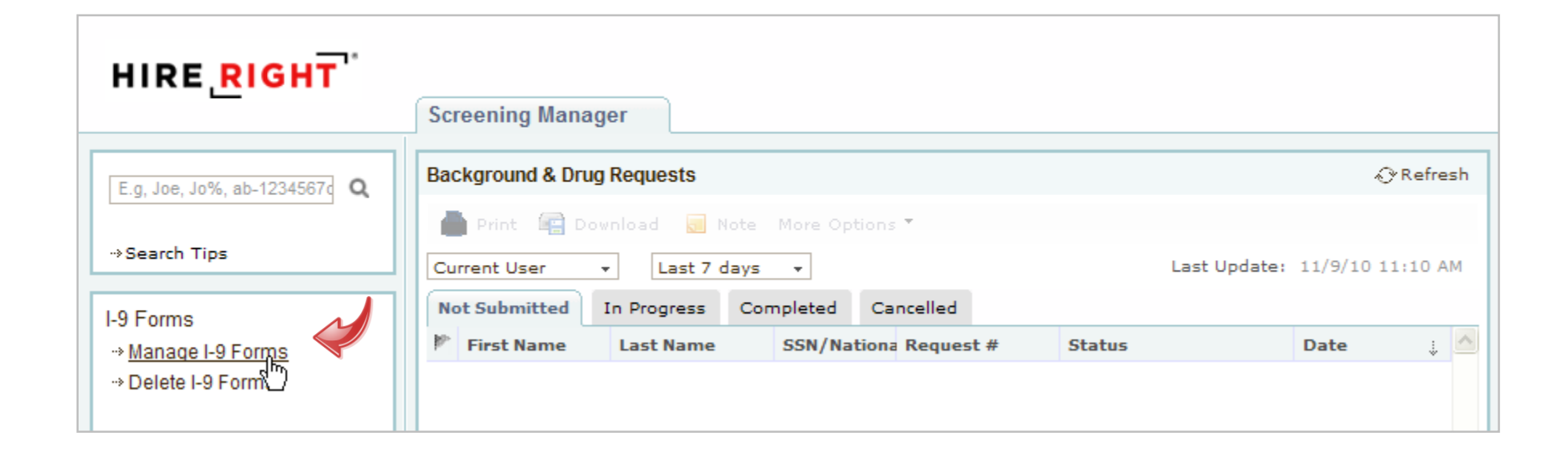

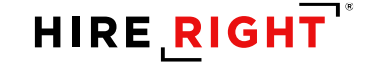

#### **I-9 Forms Dashboard**

Tabs to support process and separate statuses.

| Screening Manager | Manage I-9 F      | orms ×       |                    |                    |                     |                     |                        |          |
|-------------------|-------------------|--------------|--------------------|--------------------|---------------------|---------------------|------------------------|----------|
| New 🔻 📄 Print     | 🛛 🐻 Additional Co | olumns * 🛛 🕅 | lore Options *     |                    |                     |                     | Ð                      | Refresh  |
| All Users 👻       | Last 90 days 👻    |              |                    |                    |                     |                     | Refreshed              | just now |
| Sent to Employee  | Pending Employer  | Completed    | E-Verify Duplicate | E-Verify Tentative | Pending Info Review | Pending Photo Match | Final Non-Confirmation | -        |
|                   |                   |              |                    |                    |                     |                     |                        | ^        |
|                   |                   |              |                    |                    |                     |                     |                        |          |
| I-9 spe           | cific status t    | tabs         |                    |                    | E-verify stat       | us tabs             |                        |          |

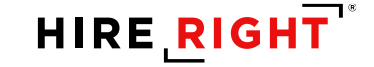

# **Email Invite to Employee**

- 1. I-9 Forms for options.
- 2. Manage I-9 Forms to access menu.
- 3. Invite Employee for email prompt.

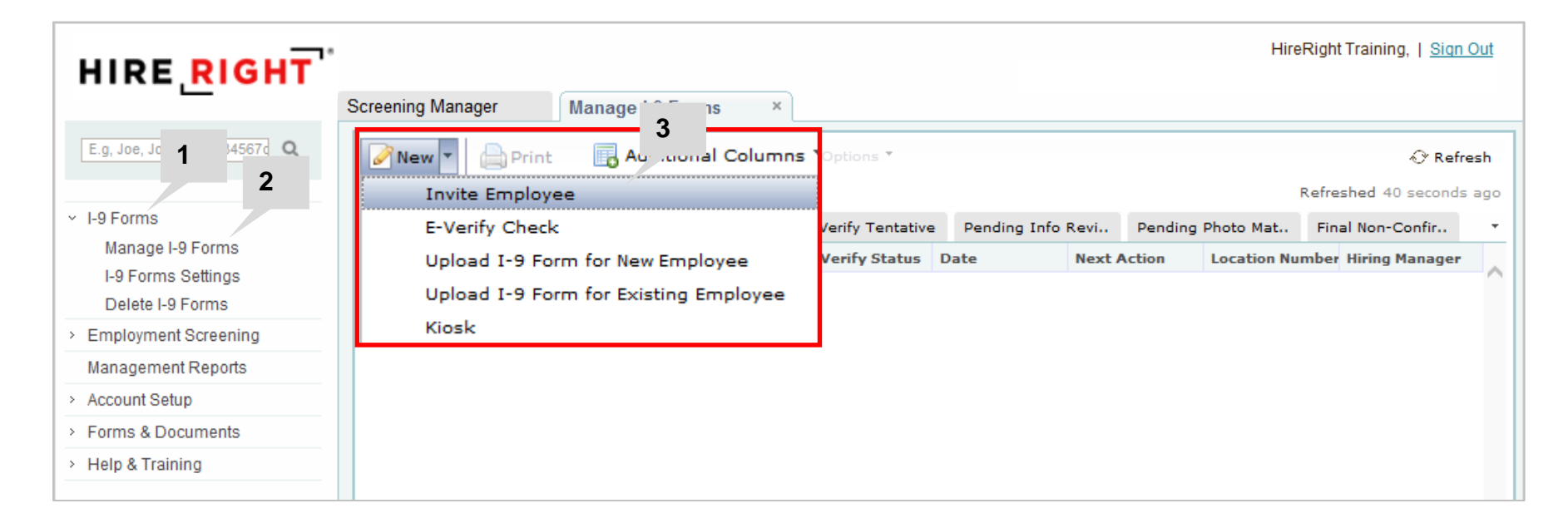

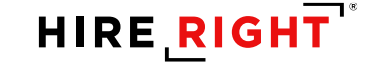

# Email Invite to Employee – cont'd.

4. Enter Employee's First and Last Name, email address.

\*start date is not required but <u>recommended</u>

- 5. Notification Options (optional).
- 6. Click **SUBMIT** to send email.

| mployee into                                                                   |                                                                                                    |
|--------------------------------------------------------------------------------|----------------------------------------------------------------------------------------------------|
| First Name:* 🥝                                                                 | 4                                                                                                    |
| Last Name:* 🥝                                                                  |                                                                                                    |
| E-mail:*                                                                       |                                                                                                    |
| Employee Start Date: 🥝                                                         | Entering a Start Date is optional. The Start Date controls<br>when HireRight sends automated reminders (such as the<br>reminder to employee to bring supporting documents, and |
| Message Template:* 🥝                                                           | reminder to complete I-9 form on Day 3).                                                                                                    |
|                                                                                | Send me a copy                                                                                                    |
| Iotification Options<br>Initiated by HireRight Hi<br>Add users who will receiv | reRight Training (automatically receives all notifications)<br>we copy of notification letters                                                                                 |
|                                                                                |                                                                                                    |
|                                                                                | ×                                                                                                    |
|                                                                                | •                                                                                                    |

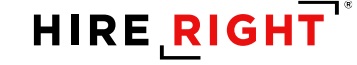

#### Email Invite to Employee – cont'd. Hiring Manager Assignment

4. Enter Employee's First and Last Name, email address.

\*start date is not required but <u>recommended</u>

- 5. Designate Section 2 completer in Hiring Manager fields.
- 6. Click **SUBMIT** to send email (not shown).

#### I-9 Employment Eligibility Form

| Employee Info                   |                                                                                                    |
|---------------------------------|----------------------------------------------------------------------------------------------------|
| First Name:*                    | 4                                                                                                    |
| Last Name:*<br>E-mail:*         |                                                                                                    |
| Employee Start Date:            | Entering a Start Date is optional. The Start Date controls<br>when HireRight sends automated reminders (such as the<br>reminder to employee to bring supporting documents, and |
| Message Template:*              | D(reminder to complete I-9 form on Day 3).                                                                                                    |
| Send me a copy                  |                                                                                                    |
| Hiring Manager                  |                                                                                                    |
| Hiring Manager Name:<br>E-mail: | 5                                                                                                    |

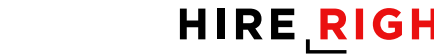

# **Hiring Manager Notification Email**

Sample email notification sent to advise assignment for Section 2 completion

Dear Steve Martin, James Cobb has completed Section 1 of the I-9 Employment Eligibility Form for ABC Technical, A Sales Demo Company. Please go to https://ows01.hireright.com/in.html?key=0251ADE81D4781AE45E810B06D190A2E to log in to the HireRight system to review Section 1 of the I-9 Form and complete and sign Section 2. Login: kari.talmadge@hireright.com Password: b9f43706 (a user-defined password will be established after login) You will need to view the employee's work eligibility documentation in order to complete Section 2. When you login to the system, you will see instructions on the left hand side that can assist you in completing this form. Our objective is to complete this process quickly and within the employee's first 3 days of employment. Please make every effort to accurately provide all of the requested information. If you need support, HireRight Customer Service is available 5 days a week from Sunday 3 p.m. until Friday 7 p.m. Pacific Standard Time by phone (toll free in the U.S.) at (866) 521-6995, or by a toll call elsewhere at +1 (949) 428-5804. Additional HireRight toll free numbers from many countries: http://www.hireright.com/Contact-Us.aspx#tab2 Thank You, Kari Talmadge

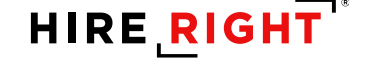

### Email Invite to Employee – cont'd.

- Here's the confirmation message.
- Click Close to return to the Manage I-9 Forms dashboard.

| essage Sent                                                                      |                                                                                                    |
|----------------------------------------------------------------------------------|----------------------------------------------------------------------------------------------------|
| An email has been sent to the emplo                                              | yee.                                                                                                    |
| You will be notified by email once the<br>check the status of the I-9 form under | e employee has completed Section 1 of the I-9 form. At any time, you can<br>er the Manage I-9 Forms menu item. |
|                                                                                  |                                                                                                    |

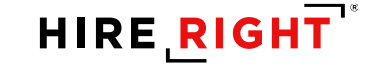

#### **New Hire Overview**

All New Hires should access and complete their I-9 *prior* to their start date.

- Email provides direct, secure access
  - Directions
  - Resources
- Kiosk supports direct access, without email
- Email Notifications tied to optional Start Date
  - Complete Form
  - Bring Documents

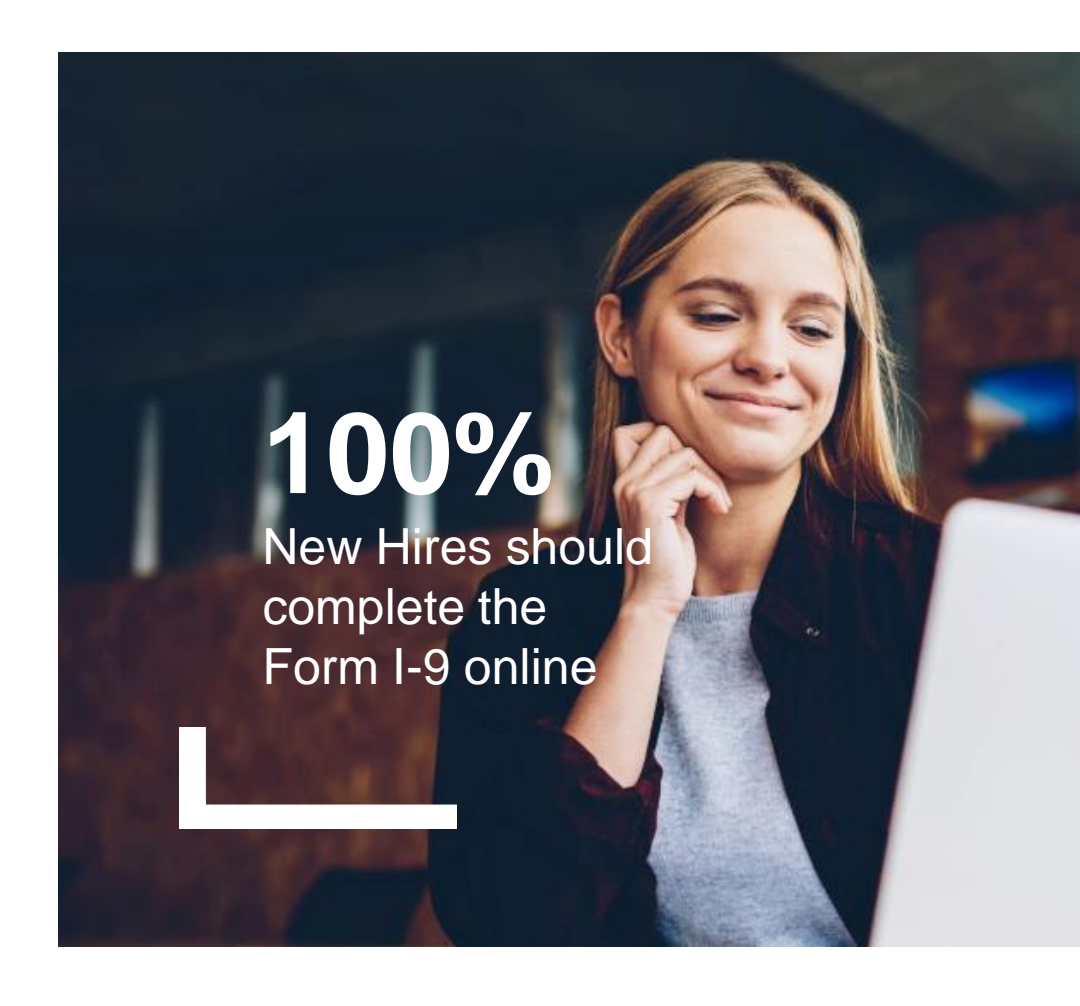

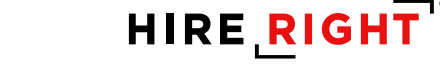

#### **New Hire: Directions**

#### Clear Instructions and Embedded Support

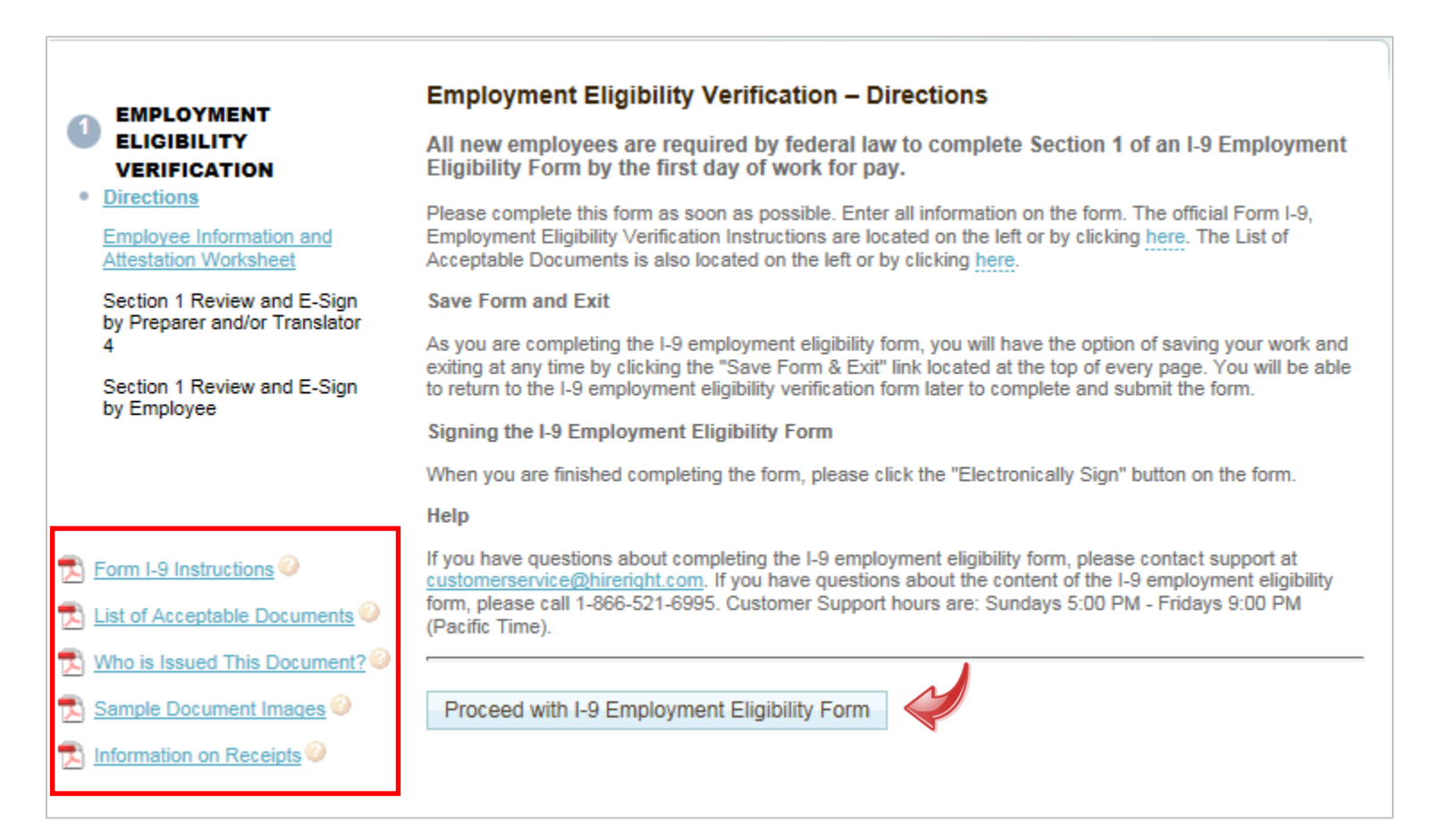

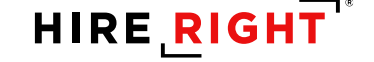

#### **Preparer/Translator Assistance**

Response Required to Document form Completion

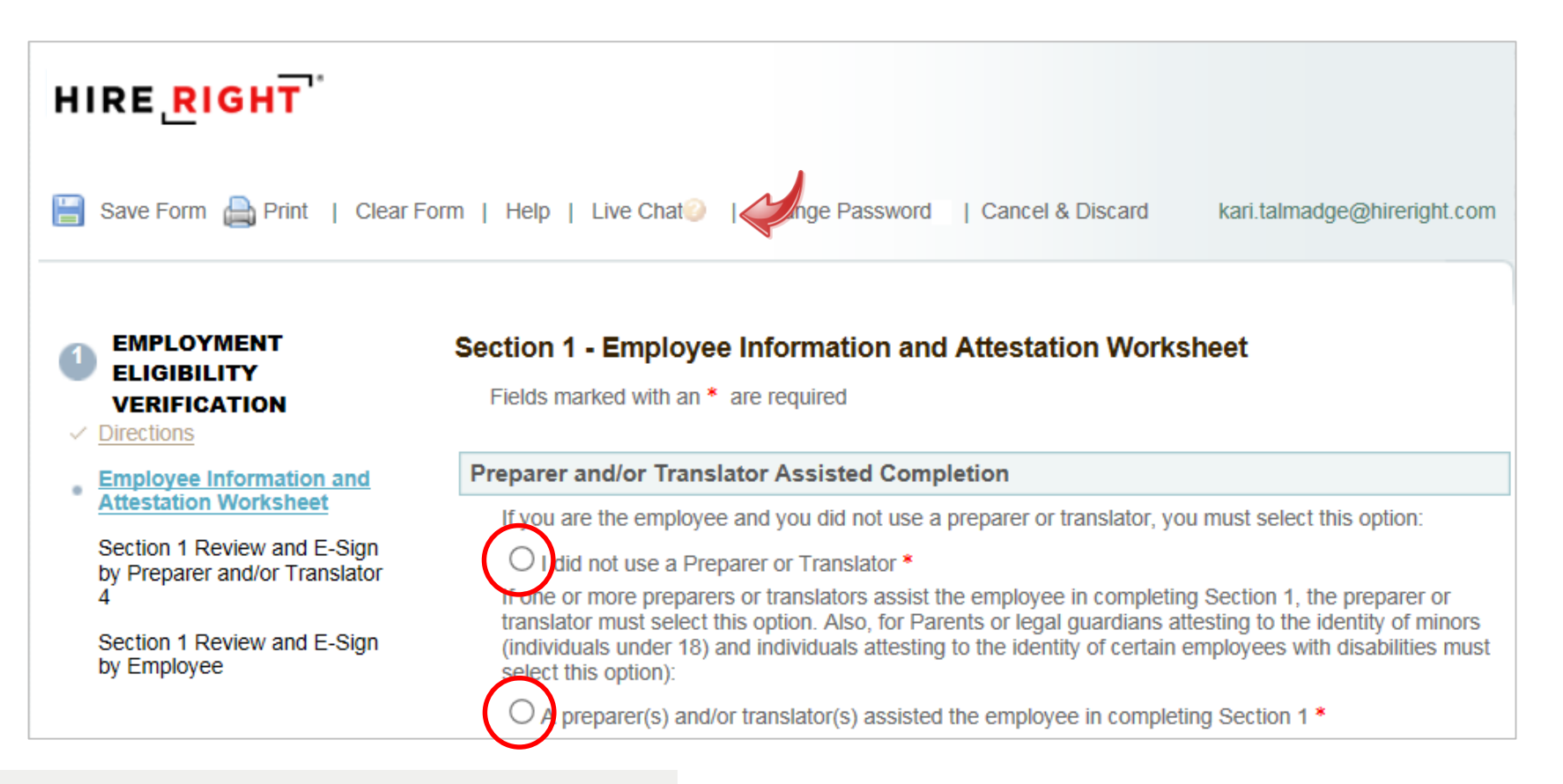

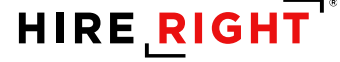

#### **Employee Information**

| Employee Information                                                                                                    |                  |  |  |  |  |  |
|----------------------------------------------------------------------------------------------------|------------------|--|--|--|--|--|
| Your Last Name: *                                                                                                    | Cobb             |  |  |  |  |  |
| Your First Name: *0                                                                                                    | James            |  |  |  |  |  |
| Your Middle Initial: *                                                                                                    | S                |  |  |  |  |  |
| Icertify that I do not have any middle initial (if checked "N/A" will be displayed in the Middle Initial field of Section 1)           |                  |  |  |  |  |  |
| Certify that I have not used any other last names (if checked "N/A" will be displayed in the Other Last Names Used field of Section 1) |                  |  |  |  |  |  |
| Your E-mail Address:                                                                                                    |                  |  |  |  |  |  |
| Your Telephone Number:                                                                                                    | + 1 🗸 ext.       |  |  |  |  |  |
| Your Country: *                                                                                                    | USA 🗸            |  |  |  |  |  |
| Your Address: *                                                                                                    | 123 South Street |  |  |  |  |  |
| I certify that I do not have any apartment number (if checked "N/A" will be displayed in the Apt.<br>Number field of Section 1)        |                  |  |  |  |  |  |
| Your City: *                                                                                                    | Long Beach       |  |  |  |  |  |
| Your State: *                                                                                                    | California       |  |  |  |  |  |
| Your Zip/Postal Code: *                                                                                                    | 90807            |  |  |  |  |  |
| Your Date of Birth: *                                                                                                    | 12 / 19 / 1970   |  |  |  |  |  |

# **Citizenship or Immigration Status**

SSN is required for E-verify

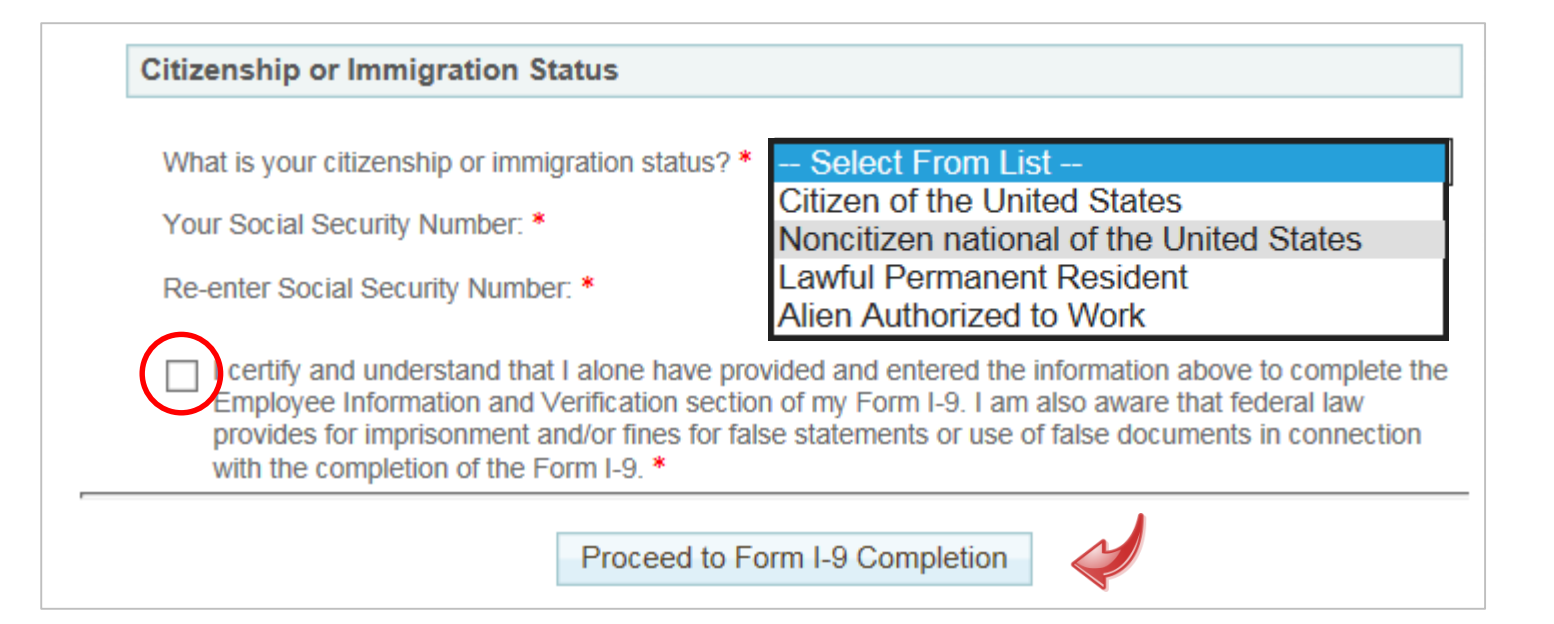

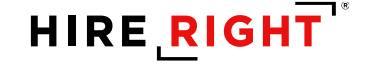

# **Citizenship or Immigration Status**

Helpful prompts and link to get I-94 number

| What is your citizenship or immigration status? *                                                                                                    | Alien Authorized to Work                                                                                                    |  |  |  |  |
|----------------------------------------------------------------------------------------------------|----------------------------------------------------------------------------------------------------|--|--|--|--|
| When are you authorized to work until? *                                                                                                    | 02 / 02 / 2020                                                                                                    |  |  |  |  |
| I certify I am an Alien whose authorization does not expire                                                                                          |                                                                                                    |  |  |  |  |
| Provide your Alien or<br>Admission or Foreign<br>Passport number: * <sup>(2)</sup><br>Foreign Passport# <sup>(2)</sup><br><u>Get I-94 Number Now</u> |                                                                                                    |  |  |  |  |
|                                                                                                    |                                                                                                    |  |  |  |  |
| The Social Security Adm<br>A social security number is<br>one. If you do not yet have                                                                | inistration has not yet issued me a Social Security Number.<br>s required on this form and you must provide your number if you have<br>an SSN issued, you will be asked to provide one once it is issued. |  |  |  |  |

#### **Employee Review and Signature/Submission**

#### EMPLOYMENT ELIGIBILITY VERIFICATION

#### Section 1 Review & E-Sign by Employee

Fields marked with an \* are required

- Directions
- Employee Information and
- Attestation Worksheet

Section 1 Review and E-Sign by Employee

| Section 1 of Form I-9 no later than the first day of employment, but not before accepting a job offer.) |             |             |                      |              |                |                                       |             |                |
|----------------------------------------------------------------------------------------------------|-------------|-------------|----------------------|--------------|----------------|---------------------------------------|-------------|----------------|
| Last Name (Family Name) First Name                                                                      |             |             | (Given Name)         |              | Middle Initial | Other Last Names Used <i>(if any)</i> |             |                |
| Cobb James                                                                                              |             |             |                      |              | S              | N/A                                   |             |                |
| Address <i>(Street Number an</i>                                                                        | Apt. Number | City or Tov | wn                   |              | State          | ZIP Code                              |             |                |
| 123 South Street                                                                                        | N/A         | Long Be     | ach                  |              | CA             | 90807                                 |             |                |
| Date of Birth (mm/dd/yggy) U.S. Social Security Numb<br>**/**/****                                      |             |             | er Employee's<br>N/A | s E-mail Add | iress          | Emp<br>N/A                            | loyee's Tel | lephone Number |

Section 1. Employee Information and Attestation (Employees must complete and sign

I am aware that federal law provides for imprisonment and/or fines for false statements or use of false documents in connection with the completion of this form.

I attest, under penalty of perjury, that I am (check one of the following boxes):

| 1. A citizen of the United States                                                                                                    |                                                   |
|----------------------------------------------------------------------------------------------------|---------------------------------------------------|
| 2. A noncitizen national of the United States (See instructions)                                                                                                    |                                                   |
| 3. A lawful permanent resident (Alien Registration <u>N/A</u> Number/USCIS Number)                                                                                                    |                                                   |
| 4. An alien authorized to work until (expiration date, if <u>N/A</u><br>applicable, mm/dd/yyyy)<br>Some aliens may write "N/A" in the expiration date field.(See<br>instructions)                                    | QR Code - Section 1<br>Do Not Write in This Space |
| Aliens authorized to work must provide only one of the following document<br>numbers to complete Form I-9:<br>An Alien Registration Number/USCIS Number OR Form I-94 Admission<br>Number OR Foreign Passport Number. |                                                   |
| 1. Alien Registration N/A<br>Number/USCIS Number:<br>OR                                                                                                    |                                                   |
| 2. Form I-94 Admission N/A<br>Number:<br>0R<br>3. Foreign Passport N/A<br>Number:                                                                                                    |                                                   |
| Country of <u>N/A</u><br>Issuance:                                                                                                    |                                                   |

### **Employee Review and Signature/Submission**

| Electronic Signature of Emp                                                                                   | bloyee                                                                                                    |                                                       |
|----------------------------------------------------------------------------------------------------|----------------------------------------------------------------------------------------------------|-------------------------------------------------------|
| First Name: *<br>Last Name: *<br>E-mail Address:                                                              | James<br>Cobb                                                                                                    | New Hire enters<br>name and month and<br>day of birth |
| Month & Day of Birth: *<br>Hold down left mouse button a                                                      | Dec 19                                                                                                    |                                                       |
|                                                                                                    | Loph                                                                                                    | Optional mouse<br>signature                           |
| Clear                                                                                                    |                                                                                                    | New Hire provides<br>e-signature                      |
| I am aware that federal law p documents in connection with                                                    | rovides for imprisonment and/or fines for false statements or u<br>h the completion of this form. *                                                      | use of false validation                               |
| <ul> <li>I understand that I am using electronically. *</li> <li>I certify that the information to</li> </ul> | electronic means to sign this document, and I consent to signin<br>hat appears above on the Form I-9 is exactly as I entered it in t                     | ng this document<br>the Employee                      |
| Information and attestation V                                                                                 | Vorksheet. *<br>ny information above, I am certifying that I am the person identi<br>riding this information and clicking the "Electronically Sign" butt | ified by this<br>ton below will                       |
| constitute my electronic signa                                                                                | ature. *                                                                                                    |                                                       |

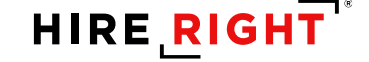

#### **Employee Confirmation of Success!**

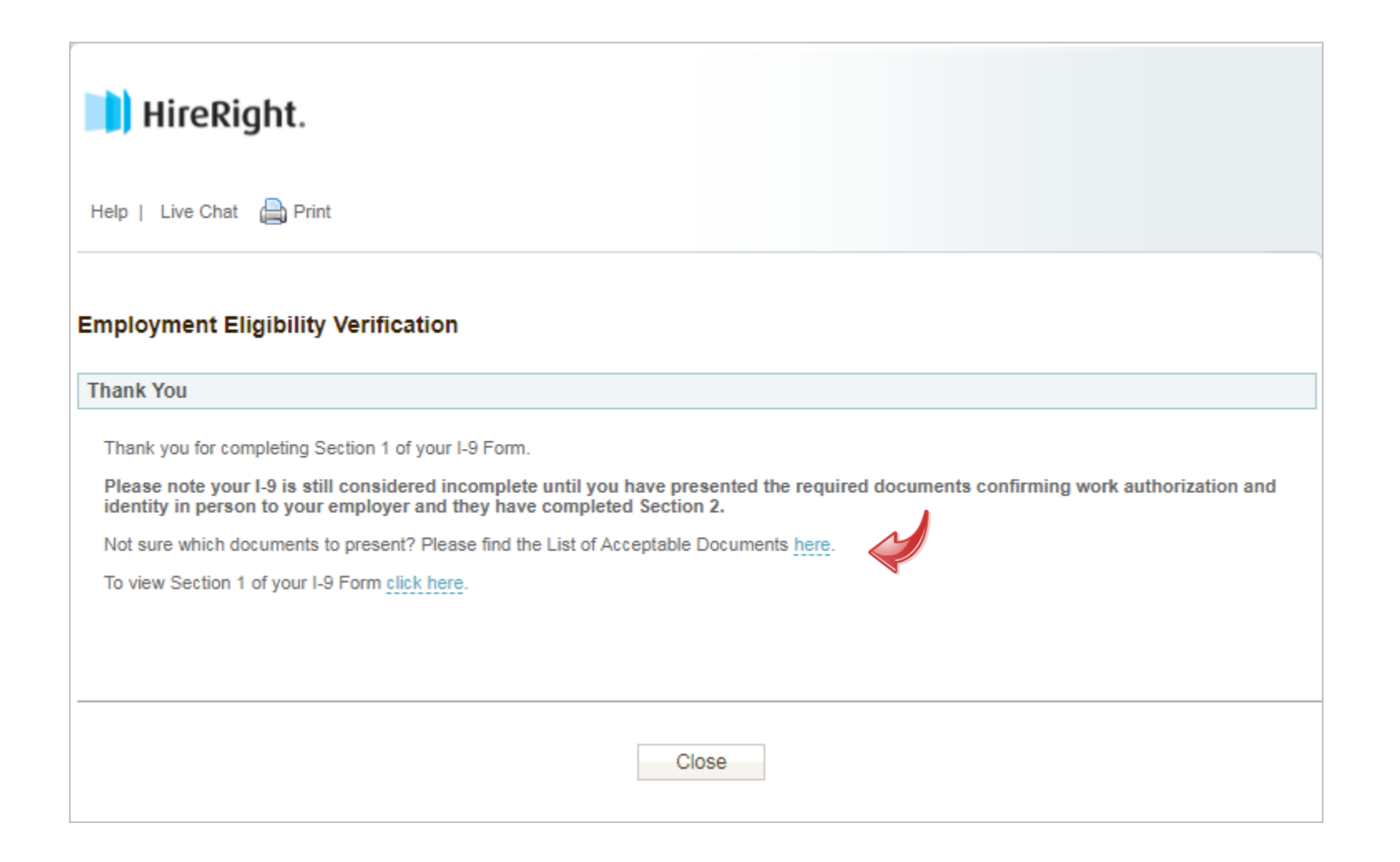

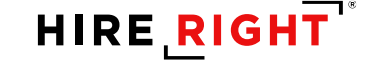

# **Overview of Steps to Complete Section 2**

No Later than Third Day of Start Date

#### Employer Responsibility

- Physically examine documents provided by New Hire
- Access I-9 via HireRight
- Complete Section 2
- Automated submission to E-Verify
- Uploads PDF of Documents in HireRight

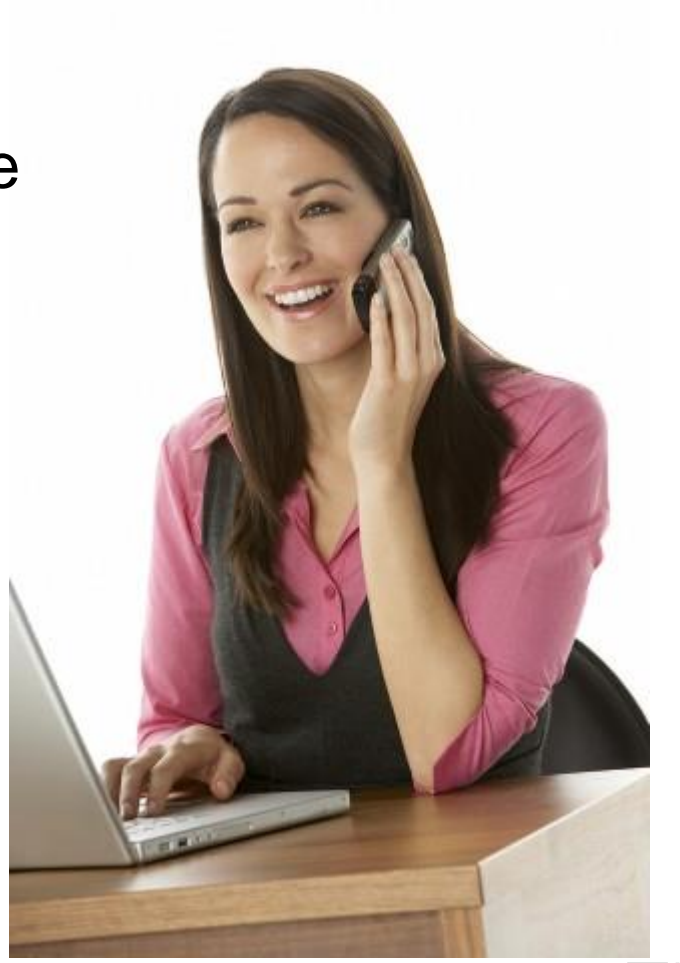

HIRE RIGH

# **Section 2: Employer Completion**

- 1. Click on I-9 Forms
- 2. Click on Manage I-9 Forms to open I-9 dashboard

| Sten 1 | HIRE RIGHT                                                                          | Screening Manager                                                                                                    |                      |                                                                  |
|--------|-------------------------------------------------------------------------------------|----------------------------------------------------------------------------------------------------|----------------------|------------------------------------------------------------------|
| otop i | E.g, Joe, Jo%, ab-12345670 Q                                                        | Orders and Reports                                                                                                    | 🗆 Maximize 🔗 Refresh | Announcements                                                    |
|        |                                                                                     | Print 🙀 Download More Options 👻                                                                                                    |                      | Welcome to                                                       |
| Step 2 | <ul> <li>Y I-9 Forms</li> <li>Manage I-9 Forms</li> <li>Delete I-9 Forms</li> </ul> | Current User         Last 7 days           Invitations         Not Submitted         In Progress         Completed         Cancelled | Refreshed just now   | HireRight Enterprise <sup>™</sup>                                |
|        | Employment Screening                                                                | First Name Last Name SSN/National ID Status                                                                                          | Туре                 |                                                                  |
|        | Management Reports                                                                  |                                                                                                    |                      | shutdown                                                         |
|        | Price List                                                                          |                                                                                                    |                      | 10/01/2013 The SSN Verification product is unavailable due to a  |
|        | Billing                                                                             |                                                                                                    |                      | Government shut down.                                            |
|        | Account Setup                                                                       |                                                                                                    |                      | Criminal Background Checks                                       |
|        | Compliance Central                                                                  |                                                                                                    |                      | 09/27/2013 HireRight Scheduled System Maintenance on October 10, |
|        | > Forms & Documents                                                                 |                                                                                                    |                      |                                                                  |
|        | <ul> <li>Help &amp; Training</li> </ul>                                             |                                                                                                    | <u>~</u>             | Recently Viewed Items                                            |
|        |                                                                                     |                                                                                                    | 2                    |                                                                  |
|        |                                                                                     | Alerts                                                                                                    | 🗆 Maximize 🔗 Refresh |                                                                  |
|        |                                                                                     | Current User 👻 Last 1 week 💌                                                                                                    | Refreshed just now   |                                                                  |
|        |                                                                                     | Action Requests Information-only                                                                                                    |                      |                                                                  |
|        |                                                                                     | Date                                                                                                    | <u>^</u>             |                                                                  |
|        |                                                                                     |                                                                                                    |                      |                                                                  |
|        |                                                                                     |                                                                                                    |                      | I                                                                |

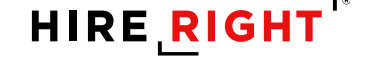

# **Section 2: Employer Completion**

- 3. Click **New Hire** to select that record
- 4. Use **More Options** or **right-click** to select Verify I-9 Docs

| \$<br>Screening Manager Manage I-9 Forms × |                            |           |                  |              |             |                     |                        |  |  |  |
|--------------------------------------------|----------------------------|-----------|------------------|--------------|-------------|---------------------|------------------------|--|--|--|
| New *                                      | Print Step 4               | - N       | Nore Options 🔻   |              | 9           |                     |                        |  |  |  |
| All Users                                  | All Users 👻 Last 90 days 👻 |           | Verify I-9 D     | ocs          |             |                     |                        |  |  |  |
| Ctop 2                                     | yee Pending Employer       | Completed | View             |              | Info Review | Pending Photo Match | Final Non-Confirmation |  |  |  |
| Step 3                                     | Last Name                  |           | Send Form        |              |             | Next Action         | Start Date             |  |  |  |
| Ronald                                     | Rogers                     |           | Start/Termin     | nation Dates | 4           | Complete Section 2  |                        |  |  |  |
| Timothy                                    | Talmadge                   |           | Reassign         |              | 4           | Complete Section 2  |                        |  |  |  |
| Timothy                                    | imothy Smith               |           | Correct I-9 Form |              | 4           | Complete Section 2  | 09/17/2014             |  |  |  |
| Jane                                       | Doe                        |           | Set Hiring M     | anager       | 4           | Complete Section 2  |                        |  |  |  |
| Timothy                                    | Talmadge                   |           | Delete I-9 f     | orm          | 4           | Complete Section 2  | 09/03/2014             |  |  |  |
| Jane                                       | Doe                        |           | Flag             | •            | 4           | Complete Section 2  |                        |  |  |  |
| Jane                                       | Anderson                   | *         | **-**-1111       | 08/20/20     | 14          | Complete Section 2  |                        |  |  |  |
| Theodore                                   | Smith                      | **        | **_**-1111       | 08/06/20     | 14          | Complete Section 2  |                        |  |  |  |

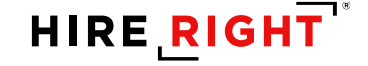

# Super User | Tip

If you do not see the employee's name in the Pending Employer tab:

- Adjust filters
- Check Sent To Employee tab

| Screening Manager Manage I-9 Forms × |                     |                             |                     |                     |                        |  |
|--------------------------------------|---------------------|-----------------------------|---------------------|---------------------|------------------------|--|
| New 🔹 📄 Prin                         | t 🛃 Additional Colu | imns * More Options *       |                     |                     |                        |  |
| All Users 👻 Last 90 days 👻           |                     |                             |                     |                     |                        |  |
| Sent to Employee                     | Pending Employer    | Completed E-Verify Tentativ | Pending Info Review | Pending Photo Match | Final Non-Confirmation |  |
| 🖗 First Name                         | Last Name           | SSN                         | Date                | Next Action         | Start Date             |  |
| Ronald                               | Rogers              | ***-**-1111                 | 10/29/2014          | Complete Section 2  |                        |  |
| Timothy                              | Talmadge            | ***_**-1111                 | 10/15/2014          | Complete Section 2  |                        |  |
| Timothy                              | Smith               | ***_**-1111                 | 09/17/2014          | Complete Section 2  | 09/17/2014             |  |
| Jane                                 | Doe                 | ***-**-1111                 | 09/08/2014          | Complete Section 2  |                        |  |
| Timothy                              | Talmadge            | ***_**-1111                 | 09/03/2014          | Complete Section 2  | 09/03/2014             |  |
| Jane                                 | Doe                 | ***_**-1111                 | 08/20/2014          | Complete Section 2  |                        |  |
| Jane                                 | Anderson            | ***_**-1111                 | 08/20/2014          | Complete Section 2  |                        |  |
| Theodore                             | Smith               | ***_**-1111                 | 08/06/2014          | Complete Section 2  |                        |  |

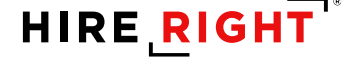

# **Resend to Employee if I-9 is not Complete**

From Sent to Employee tab:

Click employee to select and use choose Resend.

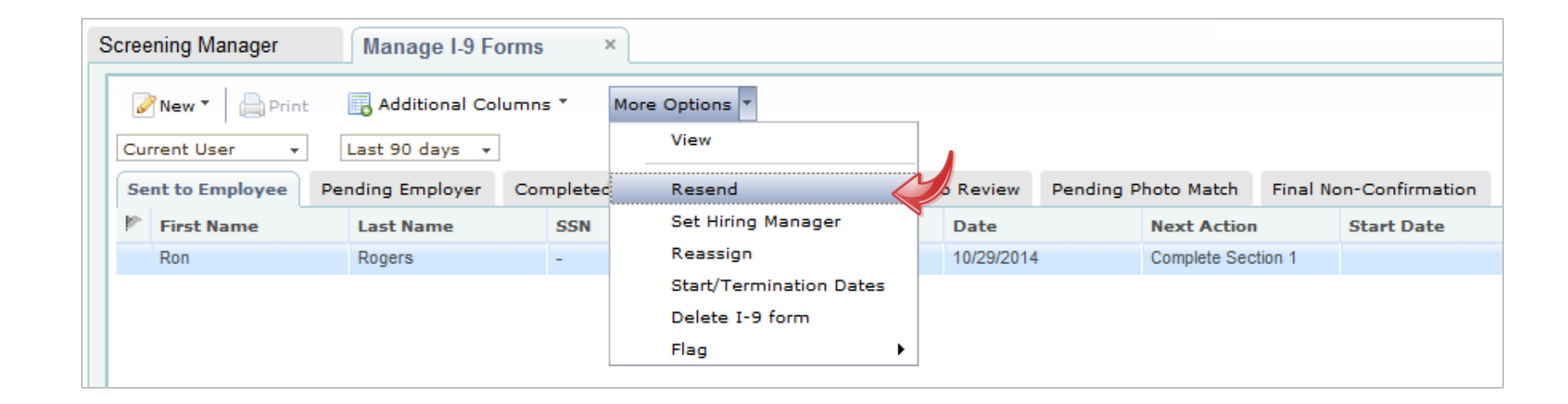

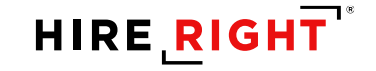

#### **Section 2: Employer Completion – Review Section 1**

ard

#### Review Section 1

- The Section 2 completer is responsible for ensuring Section 1 is reviewed for accuracy before completing Section 2.
- Click NEXT to complete Section 2

|                                                                                        | E                                                                                  | mployme                                                  | nt Eligibili       | ty Verifica            | ation             |              |             | USCIS             |
|----------------------------------------------------------------------------------------|------------------------------------------------------------------------------------|----------------------------------------------------------|--------------------|------------------------|-------------------|--------------|-------------|-------------------|
|                                                                                        | 03                                                                                 | Departm                                                  | ent of Home        | and Securit            | ty                |              | OM          | IB No. 1615-0047  |
| AND SEC                                                                                | 1                                                                                  | U.S. Citizens                                            | ship and Imm       | igration Serv          | vices             |              | E           | cpires 08/31/2019 |
| Section 1. Employee<br>the first day of employee                                       | e Information a                                                                    | ind Attesta                                              | re expiration di   | ate may also o         | constitute illegi | al disc      | Nan         | ne<br>urate?      |
| Last Name (Family Name)<br>Cobb                                                        |                                                                                    | First Name (<br>James                                    | Given Name)        |                        | Middle Initial    | Other<br>N/A | Last Name   | es Used (if any)  |
| Address <i>(Street Number and</i><br>123 Main Street                                   | 1 Name)                                                                            |                                                          | Apt. Number<br>N/A | City or Town<br>Irvine |                   |              | State<br>CA | ZIP Code<br>12345 |
| Date of Birth (mm/dd/yyyy)<br>**/**/****                                               | U.S. Social Securi                                                                 | ity Number                                               | Employee's E-n     | hail Address           |                   |              | Employee'   | s Telephone Numbe |
| connection with the cor<br>I attest, under penalty of                                  | npletion of this for<br>perjury, that I am (c<br>States<br>If the United States (S | m.<br>heck one of t<br>lee instructions)<br>on Number/US | the following b    | <u>N/A</u>             |                   |              |             |                   |
| 2. A noncitizen national o     3. A lawful permanent res     4. An alien authorized to | work until (expiration d                                                           | late, if applicab                                        | le, mm/dd/yyyy)    |                        |                   |              |             |                   |

- BACK

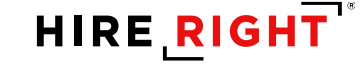

### **Section 2: Employer Completion**

| Employee I-9 Information                                                     | Fields marked with an *                                                                                                    | are required                                                                                                    | Review                                                                                                    |     |
|------------------------------------------------------------------------------|----------------------------------------------------------------------------------------------------|----------------------------------------------------------------------------------------------------|----------------------------------------------------------------------------------------------------|-----|
| Employer Review and<br>Verification Worksheet<br>Section 2 Review and E-Sign | Access<br>Resources                                                                                                    | obb<br>of the United States                                                                                                    | Instructio                                                                                                    | ons |
| Earm I-9 Instructions                                                        | The employee must pre<br>birth certificate. The em<br>and determine if they re<br>the document(s) do not<br>employer must not acce<br>document(s) the emplo                                                                                                    | sent original documents, with the exception that the employee may present<br>ployer must physically examine the actual document or documents present<br>easonably appear on their face to be genuine and to relate to the employe<br>reasonably appear on their face to be genuine or to relate to the person<br>epi them in such circumstances, the employer should allow the employee<br>yee wants to present from the "Lists of Acceptable Documents" for review                                                                                                    | t a certified copy of a<br>ted by the employee<br>we presenting them. If<br>presenting them, the<br>to choose any other<br>v and, if appropriate,                                                                                                    |     |
| Sample Document Images                                                       | Document A                                                                                                    |                                                                                                    |                                                                                                    |     |
|                                                                              | Employers or their author<br>first day of employment                                                                                                    | prized representative must complete and sign Section 2 within 3 business d<br>t. You must physically examine one document from List A OR examine                                                                                                    | lays of the employee's<br>a combination of one                                                                                                    |     |
|                                                                              | Employers or their author<br>first day of employment<br>document from List B an<br>this form. For each doc<br>number, and expiration d                                                                                                    | prized representative must complete and sign Section 2 within 3 business d<br>t. You must physically examine one document from List A OR examine<br>id one document from List C as listed on the "Lists of Acceptable Document<br>ument you review, record the following information:" document title, issuin<br>late, if any.<br>esented a Receipt for a replacement of a lost, stolen, or damaged document.                                                                                                    | lays of the employee's<br>a combination of one<br>s" on the next page of<br>g authority, document                                                                                                    |     |
|                                                                              | Employers or their author<br>first day of employment<br>document from List B an<br>this form. For each doc<br>number, and expiration d                                                                                                    | brized representative must complete and sign Section 2 within 3 business d<br>t. You must physically examine one document from List A OR examine<br>id one document from List C as listed on the "Lists of Acceptable Document<br>sument you review, record the following information: document title, issuin<br>ate, if any.<br>esented a Receipt for a replacement of a lost, stolen, or damaged document.<br>Perm. Resident Card (Form I-551)                                                                                                    | lays of the employee's<br>a combination of one<br>s" on the next page of<br>g authority, document                                                                                                    |     |
|                                                                              | Employers or their author<br>first day of employment<br>document from List B an<br>this form. For each doc<br>number, and expiration d<br>The Employee has pr<br>Document Title: *<br>Issuing Authority: *                                                                                                    | brized representative must complete and sign Section 2 within 3 business d<br>t. You must physically examine one document from List A OR examine<br>id one document from List C as listed on the "Lists of Acceptable Document<br>ument you review, record the following information:" document title, issuin<br>ate, if any.<br>esented a Receipt for a replacement of a lost, stolen, or damaged document.<br>Perm. Resident Card (Form I-551)<br>U.S. Citizenship and Immigration Services •                                                                                                    | lays of the employee's<br>a combination of one<br>s" on the next page of<br>g authority, document                                                                                                    |     |
|                                                                              | Employers or their author<br>first day of employment<br>document from List B an<br>this form. For each doc<br>number, and expiration d<br>The Employee has pr<br>Document Title: *<br>Issuing Authority: *<br>Issuing Authority: *                                                                             | brized representative must complete and sign Section 2 within 3 business d<br>t. You must physically examine one document from List A OR examine<br>id one document from List C as listed on the "Lists of Acceptable Document<br>trument you review, record the following information: document title, issuin<br>ate, if any.<br>esented a Receipt for a replacement of a lost, stolen, or damaged document.<br>Perm. Resident Card (Form I-551)<br>U.S. Citizenship and Immigration Services ▼<br>ng authority entered matches exactly to that of the document presented. *                                                                                                    | lays of the employee's<br>a combination of one<br>s" on the next page of<br>g authority, document                                                                                                    |     |
|                                                                              | Employers or their author<br>first day of employment<br>document from List B an<br>this form. For each doc<br>number, and expiration d<br>The Employee has pr<br>Document Title: *<br>Issuing Authority: *<br>Issuing Authority: *<br>Document #: *                                                            | brized representative must complete and sign Section 2 within 3 business d<br>t. You must physically examine one document from List A OR examine<br>id one document from List C as listed on the "Lists of Acceptable Document<br>ument you review, record the following information: document title, issuin<br>ate, if any.<br>esented a Receipt for a replacement of a lost, stolen, or damaged document.<br>Perm. Resident Card (Form I-551)<br>U.S. Citizenship and Immigration Services ▼<br>ng authority entered matches exactly to that of the document presented. *<br>EAC9876543210                                                                                                    | Aays of the employee's<br>a combination of one<br>s" on the next page of<br>g authority, document                                                                                                    |     |
|                                                                              | Employers or their author<br>first day of employment<br>document from List B am<br>this form. For each doc<br>number, and expiration d<br>The Employee has pr<br>Document Title: *<br>Issuing Authority: *<br>Issuing Authority: *<br>I certify that the issui<br>Document #: *<br>Expiration Date (if any):   | Perm. Resident Card (Form I-551) U.S. Citizenship and Immigration Services  Reader to that of the document presented.  EAC9876543210  I certify the document the employee presented does not have an expiration date  perm. Resident Card (Form I-551)  Comparison of the document presented of the document presented.  Perm. Resident Card (Form I-551)  Comparison of the document presented.  Perm. Resident Card (Form I-551)  Comparison of the document presented.  Perm. Resident Card (Form I-551)  Comparison of the document presented.  Perm. Resident Card (Form I-551)  Comparison of the document presented.  Perm. Resident Card (Form I-551)  Comparison of the document presented.  Perm. Resident Card (Form I-551)  Comparison of the document presented for a replacement of the document presented.  Perm. Resident Card (Form I-551)  Comparison of the document presented for a replacement of the document presented.  Perm. Resident Card (Form I-551)  Comparison of the document presented for a replacement of the document presented.  Perm. Resident Card (Form I-551)  Comparison of the document presented for a replacement of the document presented.  Perm. Resident Card (Form I-551)  Perm. Resident Card (Form I-551)  Perm. Resident | lays of the employee's<br>a combination of one<br>s" on the next page of<br>g authority, document<br>Format help<br>Format help                                                                                                    | S   |
|                                                                              | Employers or their author<br>first day of employment<br>document from List B an<br>this form. For each doc<br>number, and expiration d<br>The Employee has pr<br>Document Title: *<br>Issuing Authority: *<br>Issuing Authority: *<br>I certify that the issui<br>Document #: *<br>Expiration Date (if any): * | prized representative must complete and sign Section 2 within 3 business d         b. You must physically examine one document from List A OR examine         id one document from List C as listed on the "Lists of Acceptable Document         ument you review, record the following information: document title, issuin         ate, if any.         esented a Receipt for a replacement of a lost, stolen, or damaged document.         Perm. Resident Card (Form I-551)         U.S. Citizenship and Immigration Services ▼         ng authority entered matches exactly to that of the document presented. *         EAC9876543210         08       / 01         08       / 01         1 certify the document the employee presented does not have an expiration date         ext to E-Verify Photo Matching. You must retain a copy of the employee's                                                                                                    | a combination of one<br>s" on the next page of<br>g authority, document<br>Format help<br>total help<br>total | S   |

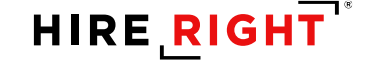

# **Section 2: Worksheet**

- Complete the Worksheet
  - Confirm Employee's Start Date

Review your contact information for accuracy

Click Proceed to I-9 Form Completion -

| EMPLOYMENT<br>ELIGIBILITY<br>VERIFICATION     | Section 2 - Employer or Au                                                                                                    | thorized Repres                                                                                       | sentative Re                                                               | v <mark>iew</mark> and Ver                                        | ification V                                  | Vorksheet                                                             |
|-----------------------------------------------|----------------------------------------------------------------------------------------------------|----------------------------------------------------------------------------------------------------|----------------------------------------------------------------------------|-------------------------------------------------------------------|----------------------------------------------|-----------------------------------------------------------------------|
| Directions                                    | Fields marked with an # are rea                                                                                                    | uired                                                                                                 |                                                                            |                                                                   |                                              |                                                                       |
| Employee 1-9 Information                      | Employee Name: James Cobb                                                                                                    | luireu                                                                                                |                                                                            |                                                                   |                                              |                                                                       |
| Employer Review and<br>Verification Worksheet | Citizenship Status: Citizen of th                                                                                                    | ne United States                                                                                      |                                                                            |                                                                   |                                              |                                                                       |
| ection 2 Review and E-Sign                    |                                                                                                    |                                                                                                    |                                                                            |                                                                   |                                              |                                                                       |
| rm I-9 Instructions 🥥                         | The employee must present orig                                                                                                    | ginal documents, wit                                                                                  | h the exception                                                            | that the employe                                                  | e may prese                                  | nt a certified copy of a                                              |
| at of Acceptable Documents 🧼                  | and determine if they reasonab                                                                                                    | ly appear on their fa                                                                                 | ce to be genuin                                                            | e and to relate to                                                | the employ                                   | ee presenting them. It                                                |
| ho is issued This Document?                   | employer must not accept them<br>document(s) the employee wan                                                                                                    | In such circumstar<br>its to present from t                                                           | he "Lists of Acc                                                           | eptable Docume                                                    | the employe                                  | e to choose any othe<br>w and, if appropriate                         |
| imple Document Images 🧼                       | acceptance, by the employer.                                                                                                    |                                                                                                    |                                                                            |                                                                   |                                              |                                                                       |
| formation on Receipts 🧼                       | This employer participates in th<br>that you may accept List B docu<br>document with a photograph an<br>Please note that all documents p                                     | e federal employme<br>iments, only if they i<br>d select below which<br>presented by the new          | nt eligibility pro<br>nclude a photog<br>document they<br>w hire must be u | gram called E-Ve<br>traph. Please ensishowed to you.<br>nexpired. | rify. The E-V<br>sure that the               | erify program requires<br>new hire shows you a                        |
|                                               | List A                                                                                                    |                                                                                                    |                                                                            | 1                                                                 | List B & C                                   |                                                                       |
|                                               | Document A                                                                                                    |                                                                                                    |                                                                            |                                                                   |                                              |                                                                       |
|                                               | Dodament A                                                                                                    |                                                                                                    |                                                                            |                                                                   |                                              |                                                                       |
|                                               | Employers or their authorized re<br>first day of employment. You m<br>document from List B and one d<br>of this form. For each document<br>number, and expiration date, if a | presentative must co<br>just physically exam-<br>locument from List C<br>you review, record 1<br>iny. | ine one docum<br>as listed on the<br>he following info                     | ent from List A (<br>e "Lists of Accept<br>ormation: docume       | OR examine<br>able Docum<br>ant title, issui | a combination of on<br>ents" on the next pag<br>ng authority, documen |
|                                               | The Employee has presented                                                                                                    | a Receipt for a repl                                                                                  | acement of a lo                                                            | st, stolen, or dam                                                | aged docum                                   | ent.                                                                  |
|                                               | Document Title: *                                                                                                    | U.S. Passport                                                                                         |                                                                            |                                                                   |                                              | ~                                                                     |
|                                               | Issuing Authority *                                                                                                    | U.S. Departmen                                                                                        | nt of State                                                                |                                                                   | •                                            |                                                                       |
|                                               | I certify that the issuing auth                                                                                                    | ority entered matche                                                                                  | es exactly to that                                                         | t of the document                                                 | presented.                                   | *                                                                     |
|                                               | Document #: *>>                                                                                                    | B123456                                                                                               |                                                                            |                                                                   |                                              |                                                                       |
|                                               | Expiration Date (if any). *                                                                                                    | 01 / 01                                                                                               | 2027                                                                       |                                                                   |                                              |                                                                       |
|                                               | This document is subject to E-                                                                                                    | Verify Photo Matchi                                                                                   | ng. You must re                                                            | tain a copy of th                                                 | ne employee                                  | 's document.                                                          |
|                                               | Employment Information                                                                                                    |                                                                                                    |                                                                            |                                                                   |                                              |                                                                       |
|                                               | I attest under penalty of per<br>that the above-listed documents                                                                                                    | rjury, that I have exa                                                                                | mined the docu                                                             | ment(s) presente                                                  | ed by the abo                                | ove-named employee                                                    |
|                                               | entered above reflects the<br>certify that the information e                                                                                                    | information that ap<br>intered above can be                                                           | pears on the o                                                             | riginal document<br>te Section 2 of th                            | (s) presente<br>ne 1-9 form.                 | d by the employee.                                                    |
|                                               | Employee Start Date: *                                                                                                    | 01 / 04                                                                                               | 2017 Us                                                                    | e Today's Date                                                    |                                              |                                                                       |
|                                               | Business Name: *                                                                                                    | ABC Company                                                                                           |                                                                            |                                                                   |                                              |                                                                       |
|                                               | Your First Name: *                                                                                                    | Samantha                                                                                              |                                                                            |                                                                   |                                              |                                                                       |
|                                               | Your Last Name: *                                                                                                    | Johnson                                                                                               |                                                                            |                                                                   |                                              |                                                                       |
|                                               | Title: *                                                                                                    | Manager                                                                                               |                                                                            |                                                                   |                                              |                                                                       |
|                                               | Email Address: *                                                                                                    | sjohnson@abco                                                                                         | company.com                                                                |                                                                   |                                              |                                                                       |
|                                               | Business Address *                                                                                                    |                                                                                                    |                                                                            |                                                                   |                                              |                                                                       |
|                                               | Address:                                                                                                    | 1234 Main Stree                                                                                       | et                                                                         |                                                                   |                                              |                                                                       |
|                                               | City:                                                                                                    | Orange                                                                                                |                                                                            |                                                                   |                                              |                                                                       |
|                                               | State                                                                                                    | California                                                                                            |                                                                            |                                                                   | *                                            |                                                                       |
|                                               | Zip/Postal Code:                                                                                                    | 12345                                                                                                 |                                                                            |                                                                   | <u> </u>                                     |                                                                       |
|                                               |                                                                                                    |                                                                                                    |                                                                            |                                                                   | 1                                            |                                                                       |
|                                               |                                                                                                    |                                                                                                    | Earna 1.0.Com                                                              |                                                                   |                                              |                                                                       |

# 7. Complete the Worksheet | Additional Details

• List A or List B&C documents are entered directly into the form

| List A                                                                                                    |                                                                                                    | List B & C                                                                                                    |                                                     |
|----------------------------------------------------------------------------------------------------|----------------------------------------------------------------------------------------------------|----------------------------------------------------------------------------------------------------|-----------------------------------------------------|
|                                                                                                    |                                                                                                    |                                                                                                    |                                                     |
| Document A                                                                                                    |                                                                                                    |                                                                                                    |                                                     |
| Employers or their authorized rep<br>first day of employment. You m<br>document from List B and one do<br>this form. For each document you<br>number, and expiration date, if any | presentative must complete<br>ust physically examine or<br>cument from List C as list<br>ou review, record the follo<br>/.<br>a Receipt for a replacemen | e and sign Section 2 within 3 business days of the ene document from List A OR examine a combinative on the "Lists of Acceptable Documents" on the ner owing information: document title, issuing authority, at of a lost, stolen, or damaged document. | employee's<br>ion of one<br>ext page of<br>document |
| Document Title: *                                                                                                    | U.S. Passport                                                                                                    | •                                                                                                    |                                                     |
| Issuing Authority: *                                                                                                    | U.S. Department of                                                                                                    | State •                                                                                                    | Issuer                                              |
| I certify that the issuing author                                                                                                    | ity entered matches exactl                                                                                                    | ly to that of the document presented. *                                                                                                    | confirmation                                        |
| Document #: *0                                                                                                    | 123456789                                                                                                    |                                                                                                    |                                                     |
| Expiration Date (if any): *                                                                                                    | 12 / 12 / 202                                                                                                    | 20                                                                                                    | Note the                                            |
| This document is subject to E-V                                                                                                    | erify Photo Matching. Yo                                                                                                    | ou must retain a copy of the employee's document.                                                                                                    | reminder                                            |
| Section 2 Additional Information                                                                                                    | nal information you need to                                                                                                    | o document on the I-9 Form                                                                                                    |                                                     |

# Section 2: Review & E-sign

- Review and E-sign
  - Enter Your First and Last Name -
    - Drawn signature is preferred
  - Read and check off attestation statements -
  - Click E-sign, Save and Run E-verify -

| MPLOYMENT<br>LIGIBILITY<br>ERIFICATION    | Section 2 Review & E-Sign                                                                                                    |                                                                                                    |                                                                                                    |                                                                                   |                                                                           |                                                                             |  |
|-------------------------------------------|----------------------------------------------------------------------------------------------------|----------------------------------------------------------------------------------------------------|----------------------------------------------------------------------------------------------------|-----------------------------------------------------------------------------------|---------------------------------------------------------------------------|-----------------------------------------------------------------------------|--|
| ections                                   | Section 2. Employer or Author                                                                                                    | rized Representati                                                                                                    | ve Review and                                                                                             | Verification                                                                      |                                                                           |                                                                             |  |
| ployee I-9 Information                    | (Employers or their authorized represe<br>of employment. You must physically ex                                                                                                    | entative must complete<br>camine one document f                                                                                   | and sign Section<br>rom List A OR a ci                                                                    | 2 within 3 busine<br>ombination of on                                             | ess days of the<br>e document fr                                          | employee's first<br>om List B and one                                       |  |
| ployer Review and<br>rification Worksheet | document from List C as listed on the                                                                                                    | "Lists of Acceptable Do                                                                                                    | cuments."J                                                                                                |                                                                                   | Citiz                                                                     | enship/Immigratio                                                           |  |
| ction 2 Review and E-                     | Employee Info from Section Last Nam<br>1:                                                                                                    | ae (Family Name)                                                                                                    | First Name (G)                                                                                            | (van Name)                                                                        | M.I. State                                                                | 15                                                                          |  |
|                                           | List A<br>Identity and Employment Authoriza                                                                                                    | OR                                                                                                    | List B<br>Identity                                                                                        | AND                                                                               | Li<br>Employment                                                          | st C<br>Authorization                                                       |  |
|                                           | Document Title                                                                                                    | Document Title                                                                                                    |                                                                                                    | Docum<br>N/A                                                                      | sent Title                                                                |                                                                             |  |
|                                           | U.S. Passport<br>Issuing Authority                                                                                                    | Isaning Authority                                                                                                    |                                                                                                    | Isouing                                                                           | Authority                                                                 |                                                                             |  |
|                                           | U.S. Department of State                                                                                                    | N/A<br>Document Number                                                                                                    |                                                                                                    | N/A<br>Docum                                                                      | ent Number                                                                |                                                                             |  |
|                                           | B123456                                                                                                    | N/A                                                                                                    |                                                                                                    | N/A                                                                               |                                                                           |                                                                             |  |
|                                           | Expiration Date (y <sup>*</sup> any)(mm/dd/333y)<br>01/01/2027                                                                                                    | Expiration Date (f)<br>N/A                                                                                                    | any)(mm/dd/3333)                                                                                          | Expire<br>N/A                                                                     | tion Date (If any                                                         | ((mm/dd/yyyy)                                                               |  |
|                                           | Document Title<br>N/A                                                                                                    | Additional Inform                                                                                                    | ation QR Code - 1<br>Do Not Write                                                                         | Sections 2 & 3<br>te in This Space                                                |                                                                           |                                                                             |  |
|                                           | Issuing Authority                                                                                                    | 1                                                                                                    |                                                                                                    |                                                                                   |                                                                           |                                                                             |  |
|                                           | N/A<br>Document Number                                                                                                    | -1                                                                                                    |                                                                                                    |                                                                                   |                                                                           |                                                                             |  |
|                                           | N/A                                                                                                    | -1                                                                                                    |                                                                                                    |                                                                                   |                                                                           |                                                                             |  |
|                                           | N/A                                                                                                    | -                                                                                                    |                                                                                                    |                                                                                   |                                                                           |                                                                             |  |
|                                           | Document Title<br>N/A                                                                                                    |                                                                                                    |                                                                                                    |                                                                                   |                                                                           |                                                                             |  |
|                                           | Issuing Authority                                                                                                    | 1                                                                                                    |                                                                                                    |                                                                                   |                                                                           |                                                                             |  |
|                                           | Document Number                                                                                                    | -1                                                                                                    |                                                                                                    |                                                                                   |                                                                           |                                                                             |  |
|                                           | N/A<br>Expiration Date (If on ()(mm/dd/1111)                                                                                                    | -11                                                                                                    |                                                                                                    |                                                                                   |                                                                           |                                                                             |  |
|                                           | N/A                                                                                                    |                                                                                                    |                                                                                                    |                                                                                   |                                                                           |                                                                             |  |
|                                           | Last Name of Employer or Authorized Repre<br>John son                                                                                                    | Representative First Name of Employer or Authorized Represen<br>Samantha                                                          |                                                                                                    |                                                                                   | stative Employer's Business or Organization<br>I9DNEW                     |                                                                             |  |
|                                           | Employer's Business or Organization Addres<br>1234 Main Street                                                                                                    | is (Street Number and Nam                                                                                                    | e) City or Town<br>Orange                                                                                 |                                                                                   | State                                                                     | ZIP Code<br>12345                                                           |  |
|                                           |                                                                                                    |                                                                                                    |                                                                                                    |                                                                                   | 1.77.70                                                                   | 1.00000                                                                     |  |
|                                           | Electronic Signature of Employer                                                                                                    |                                                                                                    |                                                                                                    |                                                                                   |                                                                           |                                                                             |  |
|                                           | First Name: *                                                                                                    | Samantha                                                                                                    |                                                                                                    |                                                                                   |                                                                           |                                                                             |  |
|                                           | E-mail Address                                                                                                    | johnson@abccomp                                                                                                    | anycom                                                                                                    |                                                                                   |                                                                           |                                                                             |  |
|                                           | Hold down left mouse button and dra                                                                                                    | w your signature belo                                                                                                    | w                                                                                                    |                                                                                   |                                                                           |                                                                             |  |
|                                           | 50                                                                                                    | ja e                                                                                                    |                                                                                                    |                                                                                   |                                                                           |                                                                             |  |
|                                           | Clear<br>CERTIFICATION - I attest, under I                                                                                                    | penalty of perjury, that                                                                                                    | (1) I have examin<br>e genuine and to                                                                     | ed the documer<br>relate to the em                                                | t(s) presented                                                            | by the above-na<br>and (3) to the b                                         |  |
|                                           | my knowledge the employee is aut                                                                                                    | thorized to work in the                                                                                                    | United States. *                                                                                          |                                                                                   |                                                                           |                                                                             |  |
|                                           | <ul> <li>employee, (2) the above-listed doi<br/>my knowledge the employee is aut</li> <li>I certify that the information that<br/>Verification Worksheet.</li> </ul>                                                                                           | thorized to work in the<br>appears above on 1                                                                                     | United States. •                                                                                          | actly as I enter                                                                  | red it in the I                                                           | Employer Review                                                             |  |
|                                           | <ul> <li>employee. (2) the above-listed doin<br/>my knowledge the employee is au</li> <li>I certify that the information that<br/>Verification Worksheet.</li> <li>I understand that I am using electric</li> </ul>                                            | thorized to work in the<br>appears above on the<br>ronic means to sign this                                                       | United States.                                                                                            | cactly as I enter                                                                 | red it in the l                                                           | Employer Review<br>ent electronically.                                      |  |
|                                           | <ul> <li>employee, (2) the above-listed doin my knowledge the employee is automatic the employee is automatic that the information that verification Worksheet.</li> <li>I understand that I am using electron providing this information and click</li> </ul> | thorized to work in the<br>appears above on the<br>onic means to sign this<br>primation above, I am c<br>sing the "Electronically | United States. •<br>ne Form I-9 is ex<br>a document, and I<br>ertifying that I am I<br>Sign* button below | cactly as I enter<br>consent to signif<br>the person ident<br>v will constitute n | red it in the in<br>ng this docume<br>ified by this in<br>ny electronic s | Employer Review<br>ent electronically.<br>formation, and the<br>ignature. * |  |

HIKE KIG

35

E Save

# **Section 2: Confirmation of Completion**

- E-verify Check process begins
  - Completion of Section 2 instantly sends Employee data to E-Verify
  - E-Verify will typically respond instantly

| Processing Request<br>Please wait while your request is being processed                                                                  |
|----------------------------------------------------------------------------------------------------|
| BireRight.           customers erv be@hteright.com           Phone: 866-521-6995, 949-428-5804           Pax: 877-797-3442, 949-224-6020 |

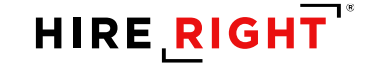
## **Section 2: Confirmation of Completion**

- Form I-9 completed successfully
- E-verify Case Status

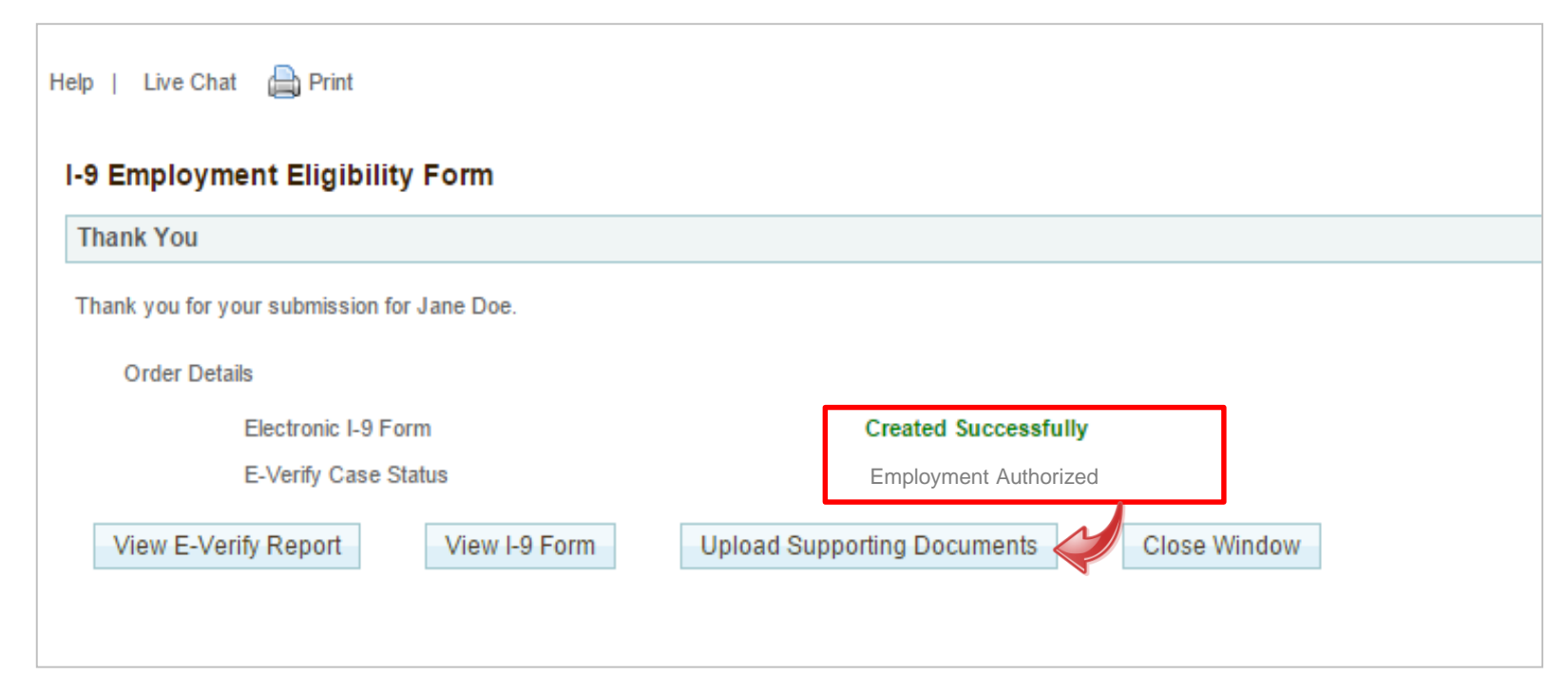

Upload Documents and then Close Window to return to HireRight

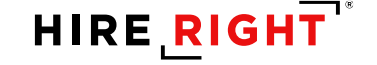

#### **I-9 Form Process and Reminders**

- All New Hires and Rehires must complete the I-9 prior to or on their first day
- Section 2 completion requires you to *physically* examine documents to prove both identity and proof of work authorization
- All I-9s must be completed no later than the third day of employment
- Reminders:
  - Upload a PDF of the documents after completing Section 2, if applicable
  - Review and Take Action on Emailed Notifications, as needed

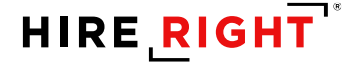

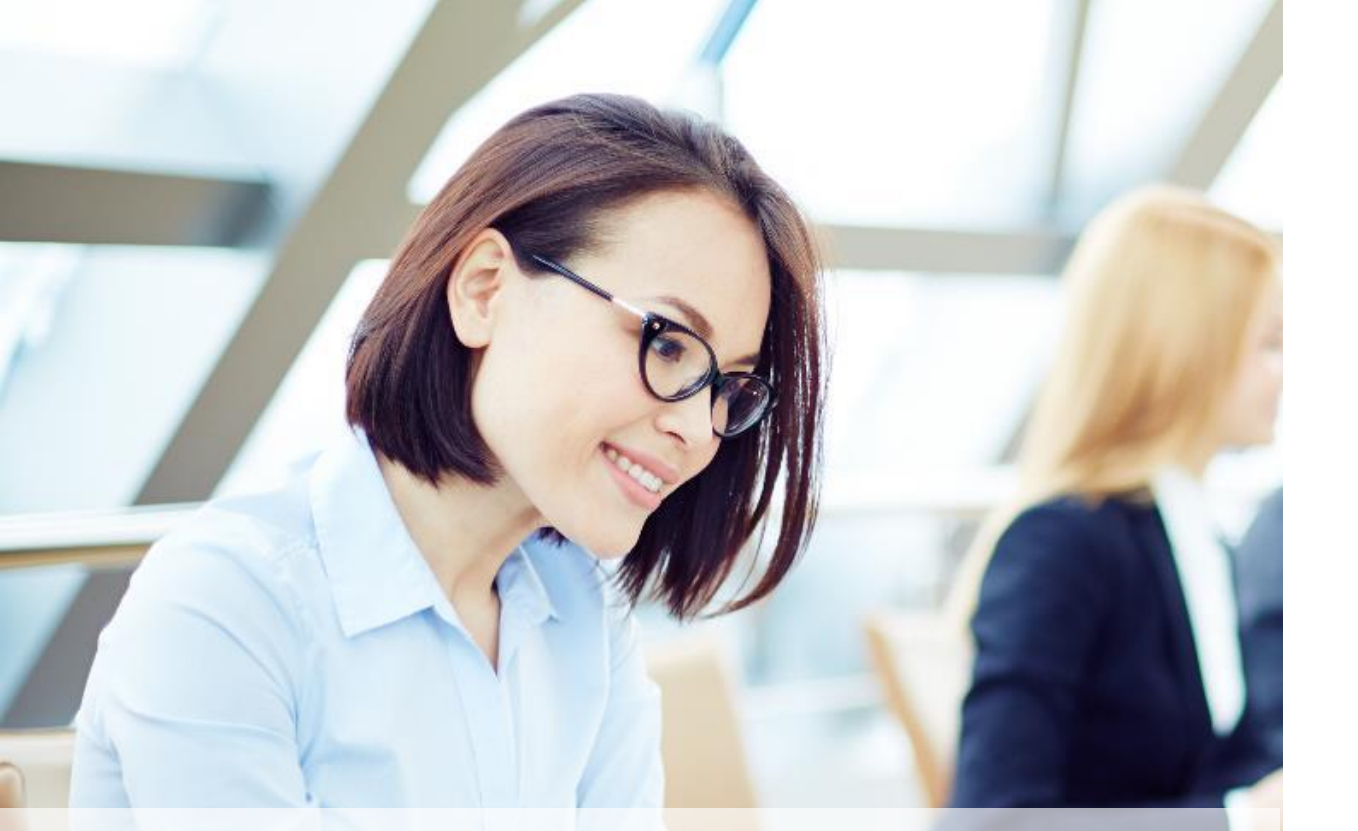

#### **Paper I-9 Form Process**

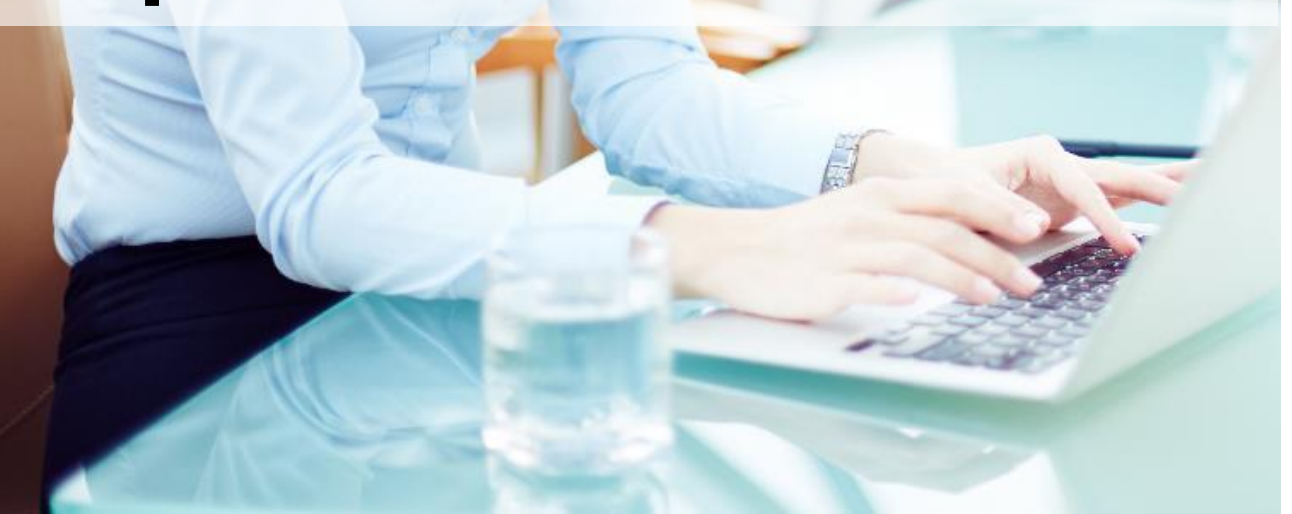

 This is only done in cases where the Electronic I-9 could not be filled out to support a timely onboarding process.

### **Paper I-9 Form Process**

After a paper I-9 form is completed

 Use Upload a Paper I-9 form to store the electronic image of the I-9 in HireRight <u>and</u> initiate the E-verify check, in one step.

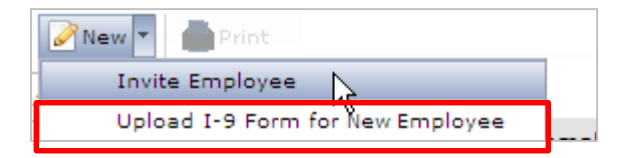

- Reminder: Scan and save I-9 as a PDF so that it can be uploaded for electronic storage.
- Then, click NEW from the Manage I-9 Forms dashboard and select Upload I-9 Form for New Employee.

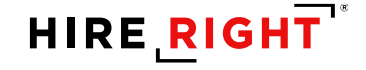

#### Paper I-9 Form Process: Create an E-verify Case

- 1. Upload the PDF of the completed I-9 form.
- 2. Employee Information: Complete fields using the information from Section 1 of the completed I-9 form.

| EMPLOYMENT ELIGIBILITY     VERIFICATION     Employee I-9 Information | Upload I-9 Form for New En                                                                          | nployee                                                                  | You must have a fully<br>completed I-9 form in order<br>to complete this process.             |
|----------------------------------------------------------------------|----------------------------------------------------------------------------------------------------|--------------------------------------------------------------------------|-----------------------------------------------------------------------------------------------|
| Storage for Revisions<br>Changes History Log                         | Warning                                                                                             |                                                                          |                                                                                               |
|                                                                      | The documents you upload will<br>This process may take up to se<br>be available for downloading via | be transferred and st<br>everal minutes. As soc<br>a "View Uploaded Form | ored in our secure document storage.<br>on as your document is uploaded it will<br>n" action. |
| 🔁 Form I-9 Instructions                                              |                                                                                                    |                                                                          |                                                                                               |
| ᇌ List of Acceptable Documents 🥝                                     | Create an E-Verify Case                                                                             |                                                                          |                                                                                               |
| ᇌ <u>Who is Issued This Document?</u> 🥝                              | Create an E-Verify Case for thi                                                                     | s employee                                                               |                                                                                               |
| ᇌ <u>Sample Document Images</u> 🥝                                    | You must not use E-Verify to ve<br>awarded a federal contract that                                  | erify your current work                                                  | kforce unless your company has been                                                           |
| ᇌ Information on Receipts 🥝                                          | other type of employer to verif                                                                     | y its current workforc                                                   | e.                                                                                            |
|                                                                      | Upload I9 Form                                                                                      |                                                                          | 4                                                                                             |
|                                                                      | Please locate the I-9 Form you woul<br>files are accepted.                                          | d like to upload and click t                                             | the "upload" buttor nuing. Only PDF                                                           |
|                                                                      | File to Upload: *                                                                                   |                                                                          | Browse                                                                                        |
|                                                                      | - L                                                                                                 | Jpload                                                                   |                                                                                               |
|                                                                      |                                                                                                    |                                                                          |                                                                                               |
|                                                                      | Employee Information                                                                                |                                                                          |                                                                                               |
|                                                                      | Employee Last Name: *②                                                                              |                                                                          |                                                                                               |
|                                                                      | Employee First Name: *0                                                                             |                                                                          | 2                                                                                             |
|                                                                      | Employee Middle Initial:                                                                            |                                                                          |                                                                                               |
|                                                                      | Employee Other Names Used (if<br>any): *                                                            |                                                                          |                                                                                               |
|                                                                      | I certify that the employee has n<br>Other Names Used field of Sector                               | not used any other names<br>tion 1)                                      | s (if checked "N/A" will be displayed in the                                                  |
|                                                                      | Employee E-mail Address:                                                                            |                                                                          |                                                                                               |

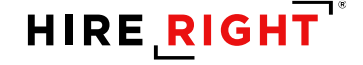

#### **Upload Paper I-9 Form**

- You must upload the completed paper I-9 form
  - Don't forget to upload documents

| Jpload Supporting                                                 | Documents                                                                                                    |                              |
|-------------------------------------------------------------------|----------------------------------------------------------------------------------------------------|------------------------------|
| Please note that only<br>The documents you<br>may take up to seve | v PDF documents are accepted for upload.<br>upload will be transferred and stored in our secure document storage<br>ral minutes. As soon as your document is uploaded it will appear in the storage of the storage of the s | je. This process<br>he list. |
| File To Upload:                                                   | U:\My Documents\1Desktop92915\sample I-9.pdf                                                                                                    | Browse                       |
| Document Type:                                                    | Other Document (please describe below)                                                                                                    | ~                            |
| Document<br>Description:                                          | Paper I-9 Form                                                                                                    | ×                            |
|                                                                   | Upload                                                                                                    |                              |
| ist of Supporting                                                 | Documents                                                                                                    | 🔗 Refrest                    |
|                                                                   |                                                                                                    |                              |
|                                                                   |                                                                                                    |                              |

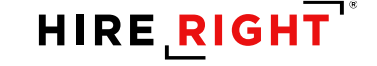

## Paper I-9 – cont'd.

- Citizenship and Immigration Status: Complete fields using the information from Section 1 of the completed I-9 form.
- 4. Employer Review: Complete fields using the information from Section 2 of the completed I-9 form.
- 5. Click Submit I-9 Verification.

| Citizenship or Immigration Status                                                                     |                                                                                                    |
|----------------------------------------------------------------------------------------------------|----------------------------------------------------------------------------------------------------|
| What is the employee's citizenship or immigration<br>status? *<br>Employee's Social Security Number:  | Select From List 3                                                                                              |
| Employer Review                                                                                       |                                                                                                    |
| List A                                                                                                | List B & C                                                                                                    |
|                                                                                                    |                                                                                                    |
| Document A                                                                                            |                                                                                                    |
| Employers or their authorized representative must<br>the employee's first day of employment. You must | complete and sign Section 2 within 3 business days of<br>physically examine one document from List A OR examine |

a combination of one document from List B and one document from List C as listed on the "Lists of Acceptable Documents" on the next page of this form. For each document you review, record the following information: document title, issuing authority, document number, and expiration date, if any.

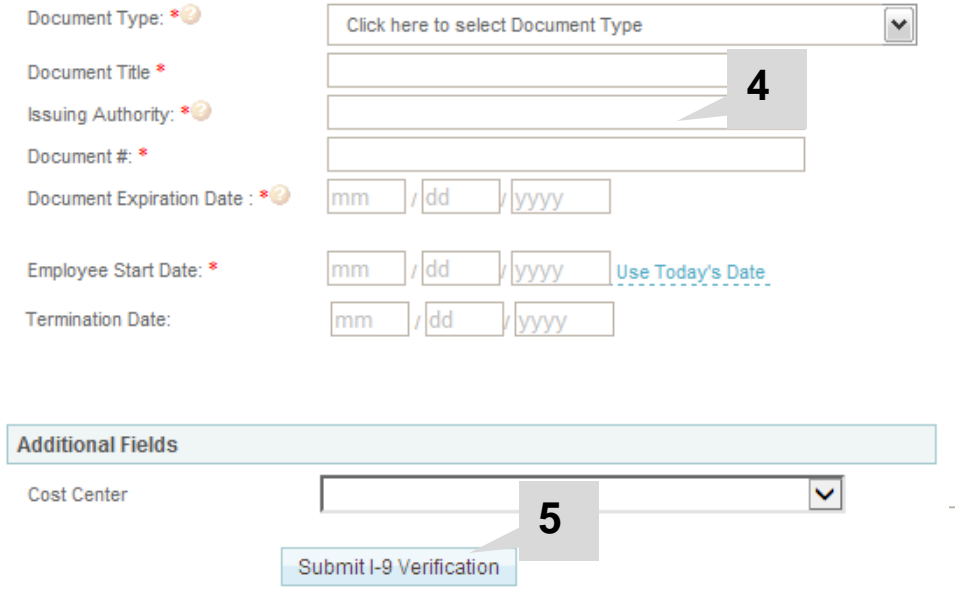

## **Manage Supporting Documents**

- 1. Return to Manage I-9 Forms dashboard
- 2. Locate the employee's record and click to select
- 3. Use Manage Supporting Docs to 'Upload' documents after the I-9 process is complete

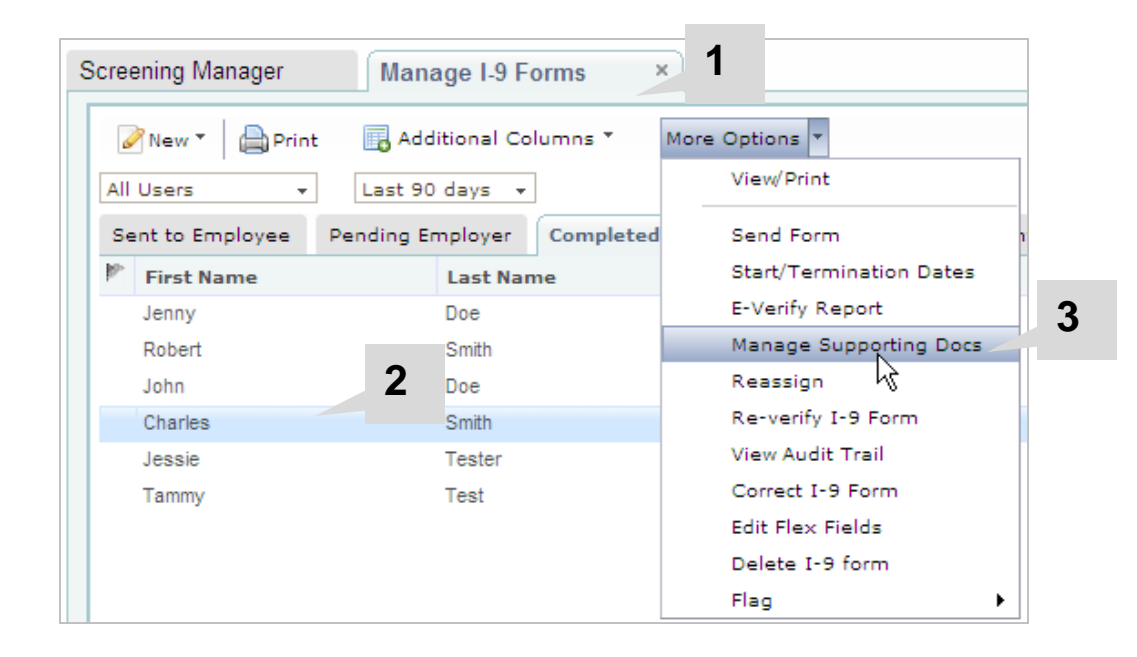

## **I-9 Email Notifications**

- Section 1 is Complete
- Reminder to Complete I-9 Form (if Start Date is indicated)
- Upload Supporting Docs, if required for E-verify
- I-9 Form Modification/Correction Complete (Section 1)
- Work Authorization Expiration
- Reminder to Get Actual Document
- Update SSN

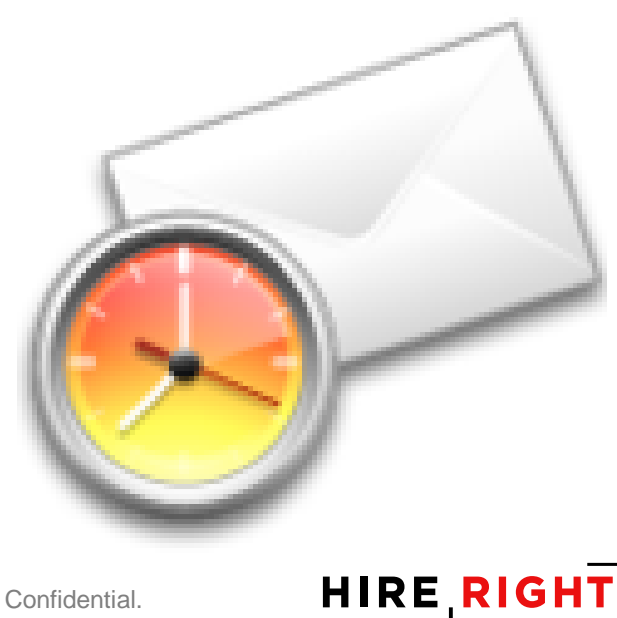

#### **Additional I-9 Tasks**

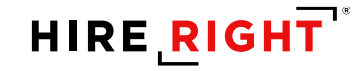

## **Correcting I-9 Forms**

- Corrections may be made for the following reasons:
  - Section 1 errors must be corrected by the New Hire
    - Update an I-9 with newly issued SSN
    - Make necessary correction to Section 1 such as misspelled name
  - Section 2/3 errors must be corrected by Employer
    - Correct adjusted Start Date on Section 2/3
    - Correct Document information
    - Enter live document information (receipts)

#### **Receipts**

- Receipts for a replacement of lost, stolen, or damaged documents
- A receipt fulfills the verification requirements of the document for which the receipt was issued (can be List A, List B, or List C)
- A receipt is valid 90 days from date of hire or, for reverification, the date employment authorization expires.
- At the end of the receipt validity period, the actual document must be presented

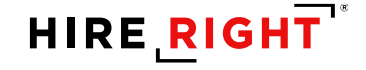

#### **Receipts (Continued)**

• I-9 forms tracks if receipt was used and provides a reminder to collect actual document

| List A                                                                                                    |                                                                                                    | List B                                                                                                    | & C                                                                                                    |
|----------------------------------------------------------------------------------------------------|----------------------------------------------------------------------------------------------------|----------------------------------------------------------------------------------------------------|----------------------------------------------------------------------------------------------------|
| Document A                                                                                                    |                                                                                                    |                                                                                                    |                                                                                                    |
| Employers or their authorized repr<br>You must physically examine one d<br>document from List C as listed on<br>you review, record the following in<br>any. | esentative must complet<br>locument from List A OR<br>the "Lists of Acceptable [<br>formation: document title | e and sign Section 2 within 3 bo<br>examine of combination of one o<br>Documents" on the next page of<br>a, issuing authority, document no | usiness days of employment.<br>locument from List B and one<br>this form. For each document<br>umber, and expiration date, if |
| The Employee has presented<br>The receipt is valid for 90 da                                                                                                | d a Receipt for a replacen<br><b>ys from the date of hire</b>                                                 | nent of a lost, stolen, or damaged                                                                                                    | l document.                                                                                                    |
| Document Type:                                                                                                    | U.S. Passport or U.S. F                                                                                       | assport Card                                                                                                    | ~                                                                                                    |
| Document Title *                                                                                                    |                                                                                                    |                                                                                                    | ]                                                                                                    |
| Issuing Authority: *②                                                                                                    |                                                                                                    |                                                                                                    | ]                                                                                                    |
| <ul> <li>I have reviewed the document<br/>employee's document matches</li> </ul>                                                                            | presented by the emplo<br>s exactly the Issuing Auth                                                          | yee and confirm that the Issuing<br>ority presented above.                                                                                 | Authority as reflected on the                                                                                                 |
| <ul> <li>I have reviewed the document<br/>document does not match exa<br/>on the employee's document ir</li> </ul>                                          | presented by the emplo<br>ctly the Issuing Authority<br>h the space above.                                    | yee and the Issuing Authority as<br>presented above. I will type the                                                                       | reflected on the employee's<br>Issuing Authority as reflected                                                                 |
| Document #: *🥝                                                                                                    |                                                                                                    |                                                                                                    | ]                                                                                                    |
| Expiration Date (if any): *                                                                                                    | mm / dd / y                                                                                                   | The document the not have an expiration                                                                                                    | e employee presented does<br>n date                                                                                           |

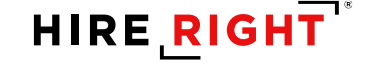

## **Receipts (Continued)**

- Use Correct I-9 Form to open the I-9 Form and correct Section 2.
- Check the box next to Actual document presented, enter a new document number and expiration date.
  - Then click Next.
- If an E-Verify case is not needed, then click Submit Changes.
- For E-Verify Users: If you need to create an E-Verify case for this employee, click Save and Run E-Verify.
  - In most cases, this would have already been done in onboarding.

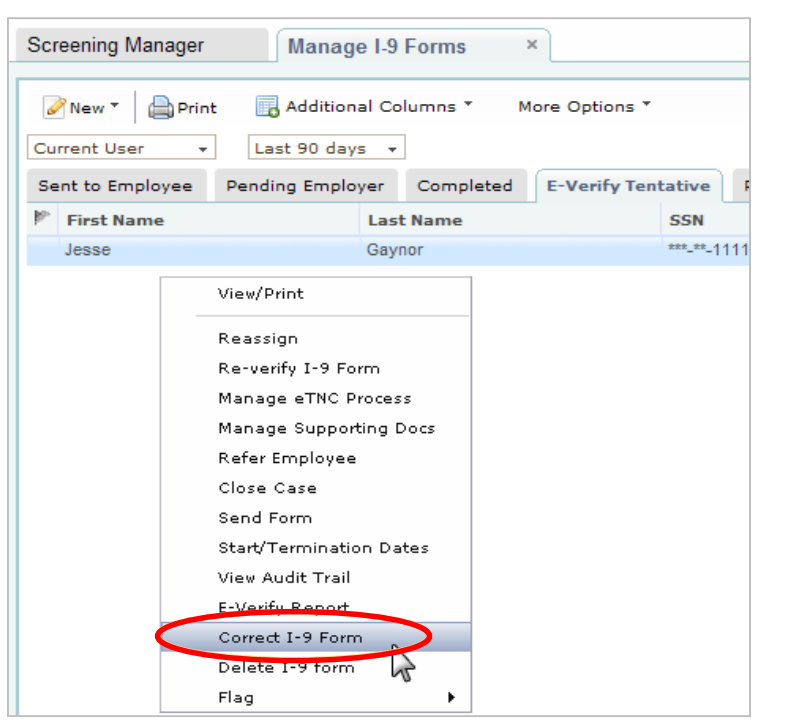

| List                                                                                                    | Α                                                                                                    | List B                                                                                                    | & C                                                                                                    |
|----------------------------------------------------------------------------------------------------|----------------------------------------------------------------------------------------------------|----------------------------------------------------------------------------------------------------|----------------------------------------------------------------------------------------------------|
| Document A                                                                                                    |                                                                                                    |                                                                                                    |                                                                                                    |
| Employers or their authorized<br>You must physically examine o<br>document from List C as liste<br>you review, record the followir<br>any.                                                                                                    | representative must comple<br>one document from List A OR<br>d on the "Lists of Acceptable<br>ng information: document title | te and sign Section 2 within 3 bi<br>examine of combination of one o<br>Documents" on the next page of<br>a, issuing authority, document n | usiness days of employmer<br>locument from List B and or<br>this form. For each docume<br>umber, and expiration date, |
| The employee presented a RE<br>Please select the checkbox E<br>Marketual document presente                                                                                                    | ECEIPT on Section 2.<br>below once the employee pro<br>d                                                                     | esents the actual document.                                                                                                    |                                                                                                    |
| Cocument Type:                                                                                                    | U.S. Passport or U.S. I                                                                                                    | Passport Card                                                                                                    | ~                                                                                                    |
| Document Title *                                                                                                    | US Passport                                                                                                    |                                                                                                    |                                                                                                    |
| Issuing Authority: 💖                                                                                                    | US Govt - Departme                                                                                                    | nt of State                                                                                                    |                                                                                                    |
| <ul> <li>I have reviewed the document main and the second second sec</li></ul> | nent presented by the emplo<br>tches exactly the Issuing Auth                                                                | iyee and confirm that the Issuing<br>ority presented above.                                                                                | Authority as reflected on th                                                                                          |
| <ul> <li>I have reviewed the docur<br/>document does not match<br/>on the employee's document</li> </ul>                                                                                                    | ment presented by the emplo<br>n exactly the Issuing Authority<br>ent in the space above.                                    | oyee and the Issuing Authority as<br>presented above. I will type the                                                                      | reflected on the employee<br>Issuing Authority as reflecte                                                            |
| Document # *                                                                                                    |                                                                                                    |                                                                                                    |                                                                                                    |
| Documentw.                                                                                                    |                                                                                                    |                                                                                                    |                                                                                                    |

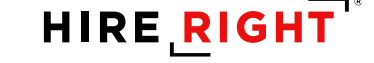

# **Making Corrections**

- 1. Locate the I-9, right-click, and select *Correct I-9 Form*.
- 2. Click Submit.
- 3. An email is sent to the New Hire with a link to access the Form I-9.

| Screening Manager | Manage I-9 Fo    | orms ×                         |                       |                            |
|-------------------|------------------|--------------------------------|-----------------------|----------------------------|
| New *             | Additional Col   | umns * Mo                      | re Options *          |                            |
| Current User 👻    | Last 90 days 👻   |                                |                       |                            |
| Sent to Employee  | Pending Employer | Completed                      | E-Verify Tentative    |                            |
| First Name        | Last Name        | SS                             | N                     |                            |
| Ronald            | Rogers           | ***                            | .**-1111              |                            |
| Timothy           | Smith            | Verify I-                      | 9 Docs                |                            |
| Timothy           | Talmadge         |                                |                       |                            |
| Theodore          | Smith            | View                           |                       |                            |
|                   |                  | Send Fo                        | <u>.</u> .            |                            |
|                   |                  | Start/Te                       | rmination Dates       |                            |
|                   |                  | Reassig                        | n                     |                            |
|                   |                  | Correct                        | I-9 Form              |                            |
|                   |                  | Set Hinn                       | g Manager             |                            |
|                   | 10.5-            | Delete I                       |                       |                            |
|                   | I-9 Em           |                                | Form                  |                            |
|                   | romin            | -9 corrections options         |                       |                            |
|                   | Wh               | at would you like to do with t | his form?             |                            |
|                   | ۲                | Send Section 1 to Employee     | Ronald Rogers         |                            |
|                   |                  | E-mail: *                      | krogers@hireright.com |                            |
|                   |                  |                                | EXAMPLE: Please enter | your name as it appears on |
|                   |                  | Correction Reason:             | your documents.       | ✓                          |
|                   |                  |                                | L                     |                            |
|                   |                  |                                |                       |                            |
|                   |                  |                                |                       | Submit                     |
|                   |                  |                                |                       | Cubinit                    |

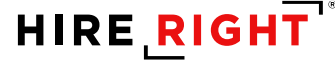

## **No SSN on Start Date**

- Start Date
  - New Hire completes section 1 marking they have not been issued SSN yet.
  - Employer completes section 2, but E-Verify doesn't run due to lack of SSN in section 1.
- After SSN Card Is Issued
  - Employer sends Section 1 back to the New Hire to correct once the SSN card is issued.
  - New Hire corrects section 1 to include SSN.
  - Employer right-clicks on the corrected I-9 record in HireRight and selects "Order E-Verify".
  - E-Verify runs its normal course.

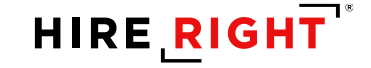

### No SSN on Start Date

E-verify will not occur without an SSN

| Help   Live Chat 🚔 Print                                                                                                    |                                                                                                    |  |  |  |  |  |
|----------------------------------------------------------------------------------------------------|----------------------------------------------------------------------------------------------------|--|--|--|--|--|
| -9 Employment Eligibility Form                                                                                                    |                                                                                                    |  |  |  |  |  |
| Thank You                                                                                                    |                                                                                                    |  |  |  |  |  |
| Thank you for your submission for James Cobb.                                                                                                    |                                                                                                    |  |  |  |  |  |
| Order Details                                                                                                    |                                                                                                    |  |  |  |  |  |
| Electronic I-9 Form                                                                                                    | Created Successfully                                                                                                    |  |  |  |  |  |
| E-Verify Case Status                                                                                                    | Error                                                                                                    |  |  |  |  |  |
| Warning                                                                                                    |                                                                                                    |  |  |  |  |  |
| Please note that an SSN is required on the I-9 Form and is required to<br>his/her SSN, please use the corrections functionality to update the I-9 | n an E-Verify Check. The employee has indicated on Section 1 that they do not yet have an SSN issued from the SSA. When the employee receives<br>rm with the correct SSN value and then submit an a-la-carte E-Verify Check using the option "E-Verify Check". |  |  |  |  |  |
| View I-9 Form Upload Supporting Documents Co                                                                                                    | ct I-9 Form Close Window                                                                                                    |  |  |  |  |  |

 Email reminder is sent to Section 2 Completer as a reminder to Update I-9 with newly issued SSN and initiate E-verify Check

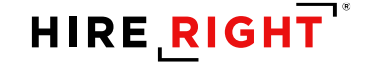

# **Making Corrections**

- 1. Locate the I-9, right-click, and select *Correct I-9 Form*.
- 2. Click Submit.
- 3. An email is sent to the New Hire with a link to access the Form I-9.

| ree        | ning Manager   | Ma         | anage I-9 Fo   | orms                           | ×                 |              |                           |  |
|------------|----------------|------------|----------------|--------------------------------|-------------------|--------------|---------------------------|--|
| ø          | New 🔹 📄 Print  | <b>.</b> A | Additional Col | umns *                         | More Options '    |              |                           |  |
| Cun        | rent User 👻    | Last       | 90 days 👻      |                                |                   |              |                           |  |
| Ser        | nt to Employee | Pending    | g Employer     | Complete                       | d E-Verify Te     | ntative      |                           |  |
| <u>b</u> . | First Name     |            | Last Name      |                                | SSN               |              |                           |  |
|            | Ronald         |            | Rogers         |                                | ***-**-1111       |              |                           |  |
|            | Timothy        |            | Smith          | Verif                          | y I-9 Docs        |              |                           |  |
|            | Timothy        |            | Talmadge       |                                |                   |              |                           |  |
|            | Theodore       |            | Smith          | View                           | -                 |              |                           |  |
|            |                |            |                | Send                           |                   |              |                           |  |
|            |                |            |                | Start                          | /Termination Da   | ates         |                           |  |
|            |                |            |                | Reas                           | sign              |              |                           |  |
|            |                |            |                | Corre                          | ect I-9 Form      |              |                           |  |
|            |                |            |                | Set I                          | Hiring Manager    |              |                           |  |
|            |                |            |                | Dele                           | te I-9 form       |              |                           |  |
|            |                |            | I-9 Em         | ployment Eligit                | oility Form       |              |                           |  |
|            |                |            | Form           | 9 Corrections Opt              | ions              |              |                           |  |
|            |                |            | Wha            | at would you like to de        | o with this form? |              |                           |  |
|            |                |            | •              | Send Section 1 to Emp          | loyee             |              |                           |  |
|            |                |            |                | Applicant Name: *<br>E-mail: * | krogers@hireright | .com         |                           |  |
|            |                |            |                |                                | EXAMPLE: Plea     | ase enter yo | our name as it appears on |  |
|            |                |            |                | Correction Reason:             | your document     |              |                           |  |
|            |                |            |                |                                |                   |              |                           |  |
|            |                |            |                |                                |                   |              |                           |  |
|            |                |            |                |                                |                   |              | Submit                    |  |

So

### No SSN on Start Date

- Form Initiator receives a Notification to update Section 1 of the I-9 form with live SSN information
  - You may wish to advise the new hire why the correction is being requested, as shown here

| Dear James Cobb,                                                                                                    |
|----------------------------------------------------------------------------------------------------|
| You completed an I-9 Employment Eligibility form online and submitted that form on 07/10/2018. You may now review your completed form and make any edits or corrections to the form as necessary.                                                                                                    |
| Correction Reason:<br>Please enter your social security number you recently received                                                                                                    |
| Please review and correct this form as soon as possible by going to the website listed below. Enter the login and password, and Sign in to review and edit your I-9 Form.                                                                                                    |
| Web Address:<br>https://ows01.hireright.com/ac.html?key=E0340BA9BB51CC34D08238AB2FF0DBC3                                                                                                    |
| Login: kari.talmadge@hireright.com<br>Password: (use the password you created at the first login) (a user-defined password will be established after login)                                                                                                    |
| Our objective is to complete this process quickly. Please make every effort to accurately provide all of the requested information. If you have any questions in completing the online I-9 Form, please contact HireRight<br>Customer Service. Customer Service is available 24 hours a day, 5 days a week beginning Sunday 5 p.m. through Friday 9 p.m. Pacific Time (GMT -8). You can call them at:<br>(866) 521-6995 (within the U.S. and Canada)<br>+1 (949) 428-5804 (outside the U.S. and Canada). |

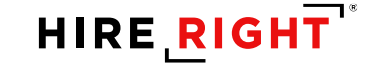

#### No SSN on Start Date

Once Section 1 has been updated with the SSN, order the E-verify

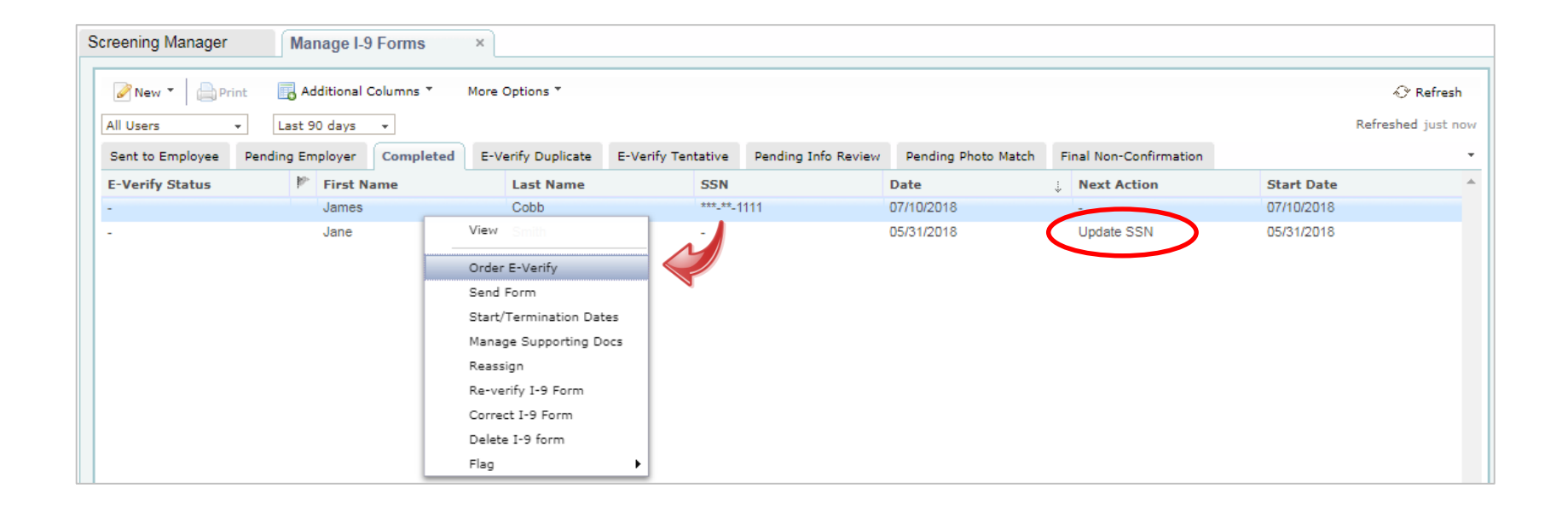

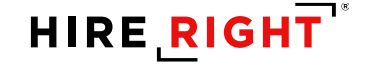

#### **Additional E-Verify Tasks Overview**

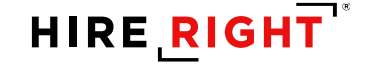

## **E-verify Email Notifications**

- Photo Match
- Reminder to Complete E-verify
- Referral Required
- Resubmission
- Action Required: SSA/Admission Number Mismatch
- Tentative Non-Confirmation
- TNC Final Status

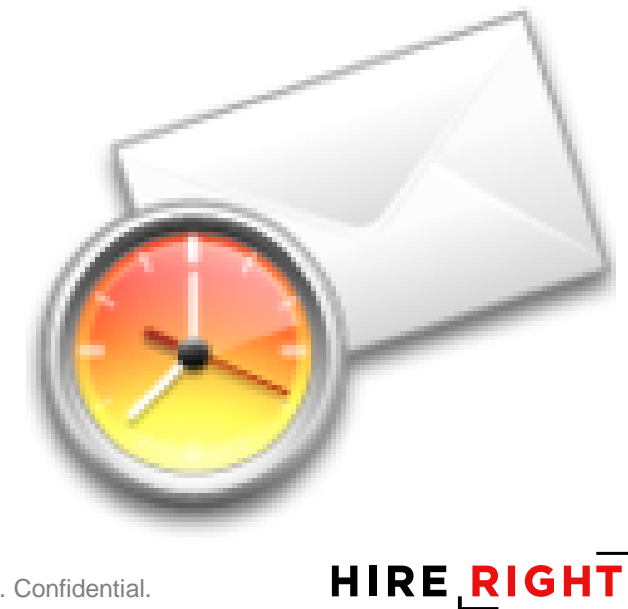

## **Delayed E-Verify Status**

- If the E-Verify status is not returned immediately, it remains in the Pending Employer tab. The pending status is most likely due to incorrect formats or insufficient data.
- For cases pending more than 10 federal workdays with no update, reach out to HireRight for assistance at 866-521-6995.
- E-Verify results are returned back to the HireRight account. The Section 2 completer should also be notified. Temporary and final status information is provided in the E-Verify Status column.

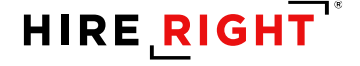

## **Pending Information Review**

• Why: I-9 form information differs from what is on file for E-verify

| I-9 Employment Eligibility Form                                           |                    |
|---------------------------------------------------------------------------|--------------------|
| Review E-Verify Information: Confirm information is correct               |                    |
| Please check the information below to ensure it is correct. Make any upda | ates as necessary. |
| Last Name: *                                                              | Test               |
| First Name: *                                                             | Test               |
| Middle Initial:                                                           |                    |
| Other Names used (if any):                                                | N/A                |
| Social Security Number: *                                                 | 111-11-1111        |
| Date of Birth: *                                                          | 12 / 19 / 1970     |
|                                                                           | Continue           |

#### Actions:

- ✓ Review the information for data entry errors, transposed numbers, etc.
- ✓ Correct any errors
- ✓ Click Continue to submit to E-Verify check

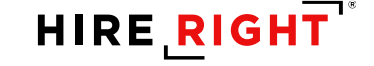

## **Pending Information Review**

- There are two possible outcomes:
  - 1. Review for Errors
    - a) ACTION: Correct the E-Verify information and Continue to submit to E-verify.
    - b) Review the information. If no obvious errors are found, click Continue.
      - a) If a tentative non-confirmation is returned, follow the process of notifying the New Hire.
  - 2. No Errors, a TNC will be returned
    - a) ACTION: Meet with New Hire regarding TNC
      - Referral steps are referred to later in this training

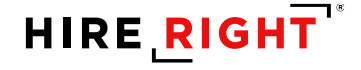

## **Duplicate E-Verify Cases**

- Why: A duplicate record was recognized within your account and requires resolution
  - Close E-verify Case
  - Ignore and Continue with E-verify

| Edi    | it View Favorites Tools                                                                                                    | Help                                                                                                    |                                                                                                    |                                                                                                    |                                       |             |
|--------|----------------------------------------------------------------------------------------------------|----------------------------------------------------------------------------------------------------|----------------------------------------------------------------------------------------------------|----------------------------------------------------------------------------------------------------|---------------------------------------|-------------|
| plic   | ate E-Verify Alert                                                                                                    |                                                                                                    |                                                                                                    |                                                                                                    |                                       |             |
| -Verif | fy records indicate that case                                                                                                    | es with the same S                                                                                      | SN num ber have been proce                                                                                                 | essed for this employer w                                                                                                    | vithin last 30 days                   |             |
|        | Case Num ber                                                                                                    | SSN                                                                                                    | Case Created On                                                                                                    | Date of Hire                                                                                                    | Bigibility Statement Text             |             |
|        | 2016091034338YX                                                                                                    | ***-**-000                                                                                              | 03/31/2016 00:00                                                                                                    | 03/31/2016                                                                                                    | Employee Referred to DHS              |             |
| You mu | ust choose one of the follow ing                                                                                                    | options below :                                                                                         |                                                                                                    |                                                                                                    |                                       |             |
|        | o not continue this E-Verify case                                                                                                    | - choosing this option                                                                                  | will close the E-Verify case that                                                                                          | t you just created *                                                                                                    |                                       |             |
| 0.00   |                                                                                                    |                                                                                                    | n n oloco no z volný odbo na                                                                                               | , jou juot or outou.                                                                                                    |                                       |             |
|        | Reason for Closing: *                                                                                                    | -Sele                                                                                                   | ct a Reason-                                                                                                    |                                                                                                    | $\sim$                                |             |
| $\sim$ |                                                                                                    |                                                                                                    |                                                                                                    |                                                                                                    |                                       |             |
| ( ) .  | and a second state of the state of a second state of the second state of the second st |                                                                                                    | to the first second from the form of the second second                                                                     | - (************************************                                                                                                    | • • • • • • • • • • • • • • • • • • • |             |
| () Igr | nore existing duplicate case(s), r                                                                                                    | review /update the emp                                                                                  | loyee information below and cor                                                                                            | ntinue processing the E-Verif                                                                                                    | fy case that you created. *           |             |
| () Igr | nore existing duplicate case(s), r<br>First Name: *                                                                                                    | review /update the emp                                                                                  | loyee information below and cor                                                                                            | ntinue processing the E-Verif                                                                                                    | fy case that you created. *           |             |
| () Igr | nore existing duplicate case(s), r<br>First Name: *<br>Last Name: *                                                                                                    | review /update the emp<br>Kari<br>Rogen                                                                 | loyee information below and cor                                                                                            | ntinue processing the E-Verif                                                                                                    | fy case that you created. *           |             |
| () Igr | nore existing duplicate case(s), r<br>First Name: *<br>Last Name: *<br>Middle Initial:                                                                                                    | review /update the emp<br>Kari<br>Rogen                                                                 | koyee information below and cor                                                                                            | ntinue processing the E-Veri                                                                                                    | fy case that you created. *           |             |
| () Iĝi | nore existing duplicate case(s), r<br>First Name: *<br>Last Name: *<br>Middle Initial:<br>Other Names Used:                                                                                                    | review /update the emp<br>Kari<br>Roger                                                                 | loyee information below and cor                                                                                            | ntinue processing the E-Veri                                                                                                    | fy case that you created. *           |             |
| () Iĝi | nore existing duplicate case(s), r<br>First Name: *<br>Last Name: *<br>Middle Initial:<br>Other Names Used:<br>SSN: *                                                                                                    | review /update the emp<br>Kari<br>Roger<br>111-1'                                                       | koyee information below and cor<br>5                                                                                       | ntinue processing the E-Veri                                                                                                    | fy case that you created. *           |             |
| () Igr | nore existing duplicate case(s), r<br>First Name: *<br>Last Name: *<br>Middle Initial:<br>Other Names Used:<br>SSN: *<br>Date of Birth: *                                                                                                    | Review /update the emp<br>Kari<br>Roger<br>111-1'<br>12                                                 | koyee information below and cor<br>S<br>I-1111                                                                             | ntinue processing the E-Veri                                                                                                    | fy case that you created. *           |             |
|        | nore existing duplicate case(s), r<br>First Name: *<br>Last Name: *<br>Middle Initial:<br>Other Names Used:<br>SSN: *<br>Date of Birth: *                                                                                                    | Kari<br>Rogen<br>111-1<br>12                                                                            | loyee information below and cor<br>s<br>I-1111<br>/ 19 / 1970                                                              | ntinue processing the E-Veri                                                                                                    | fy case that you created. *           |             |
| ⊖ Igr  | nore existing duplicate case(s), i<br>First Name: *<br>Last Name: *<br>Middle Initial:<br>Other Names Used:<br>SSN: *<br>Date of Birth: *<br>nore existing duplicate case(s) a                                                                                                    | review /update the emp<br>Kari<br>Rogen<br>111-1<br>12<br>nd continue process in                        | loyee information below and cor<br>5<br>1-1111<br>/ 19 / 1970<br>g the E-Verify case that you cre                          | ntinue processing the E-Verit                                                                                                    | fy case that you created. *           | n <b>*</b>  |
| ⊖ Igr  | nore existing duplicate case(s), i<br>First Name: *<br>Last Name: *<br>Middle Initial:<br>Other Names Used:<br>SSN: *<br>Date of Birth: *<br>nore existing duplicate case(s) a<br>Reason for Continuing: *                                                                                                    | review /update the emp<br>Kari<br>Rogen<br>111-1 <sup>-1</sup><br>12<br>Ind continue processin<br>-Sele | loyee information below and cor<br>s<br>I-1111<br>/ 19 / 1970<br>g the E-Verify case that you cre<br>ct a Reason—          | ntinue processing the E-Veri<br>and the state of the spectrum of the spectrum of | fy case that you created. *           | n. <b>*</b> |
| ⊖ Igr  | nore existing duplicate case(s), i<br>First Name: *<br>Last Name: *<br>Middle Initial:<br>Other Names Used:<br>SSN: *<br>Date of Birth: *<br>nore existing duplicate case(s) a<br>Reason for Continuing: *<br>Specify Reason Text: *                                                                                                    | review /update the emp<br>Kari<br>Rogen<br>111-1<br>12<br>nd continue processin<br>Sele                 | loyee information below and cor<br>s<br>I-1111<br>/ 19 / 1970<br>g the E-Verify case that you cre<br>ct a Reason           | ntinue processing the E-Veri<br>eated. You are required to sp                                                                                                    | fy case that you created. *           | n. <b>*</b> |
| ⊖ Igr  | nore existing duplicate case(s), i<br>First Name: *<br>Last Name: *<br>Middle Initial:<br>Other Names Used:<br>SSN: *<br>Date of Birth: *<br>nore existing duplicate case(s) a<br>Reason for Continuing. *<br>Specify Reason Text: *                                                                                                    | review /update the emp<br>Kari<br>Rogen<br>111-1 <sup>2</sup><br>12<br>nd continue processin            | loyee information below and cor<br>s<br>I-1111<br>/ 19 / 1970<br>g the E-Verify case that you cre<br>ct a Reason—<br>Conti | ntinue processing the E-Verif<br>eated. You are required to sp                                                                                                    | fy case that you created. *           | n. <b>*</b> |

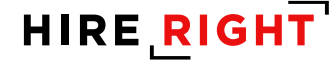

## **Photo Match**

- Why: Certain List A documents are subject to photo matching, in accordance with E-verify requirements.
  - U.S. Passport, U.S. Passport Card, Permanent Resident Card, Employment Authorization Card

#### Action:

 Compare the Photo on the document to the Photo on the Photo Match prompt and indicate whether it is a match

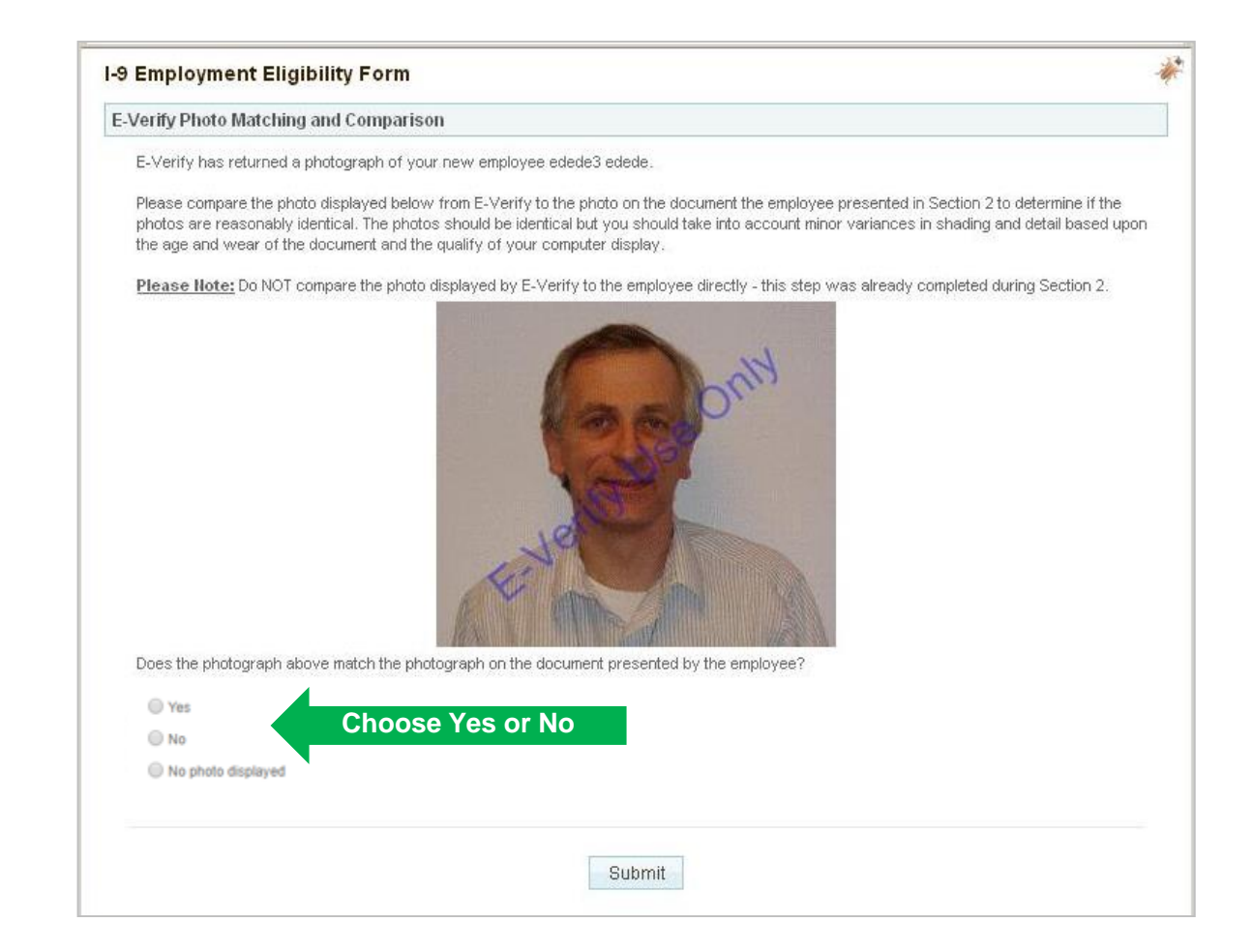

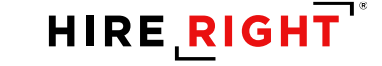

## **Sample List A Photo Matching Documents**

U.S Passport

- U.S. Passport Card
- I-551 (Permanent Resident Card)
- Form I-766 (Employment Authorization Card)

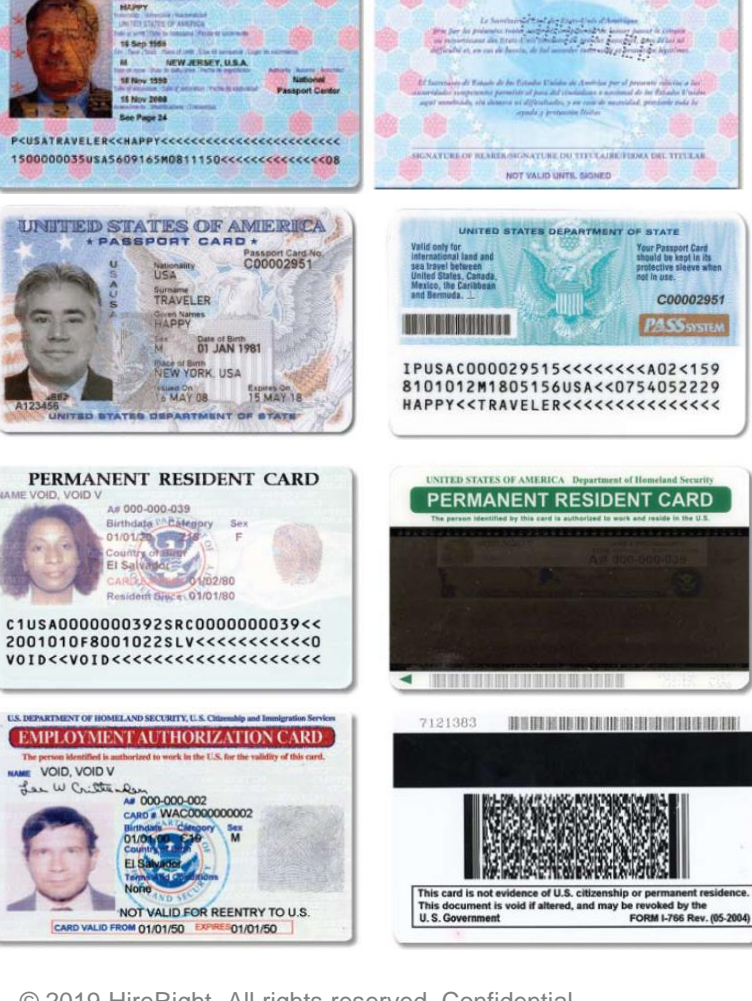

66

#### **Document Retention**

**Document Imaging:** 

- 1. Scan the documents and save as a **PDF**
- 2. Review the image to make sure the image is clear

Document Retention:

- 1. Upload the **PDF** after completing Section 2
- 2. Delete the image once it has been uploaded

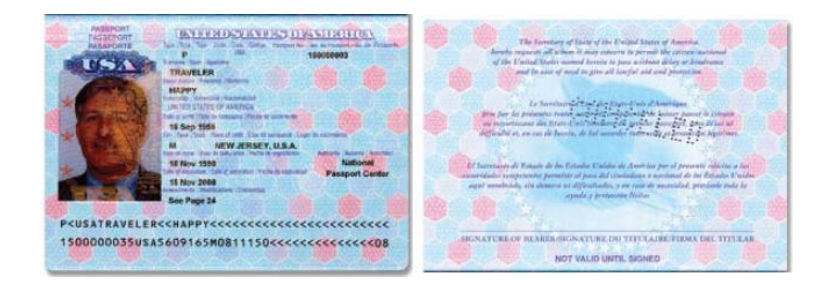

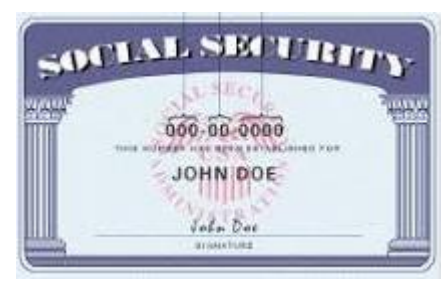

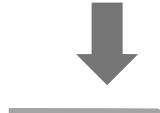

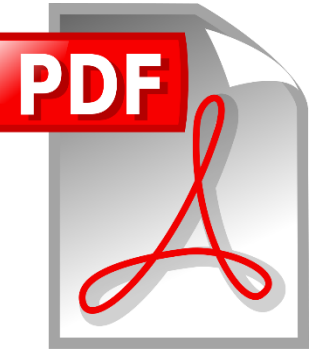

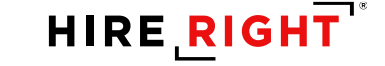

#### **Photo Match Upload Required**

• The system will prompt you if the photo requires uploading

| Upload Supporting                                                | Documents                                                                                                    |         |
|------------------------------------------------------------------|----------------------------------------------------------------------------------------------------|---------|
| Per E-Verify Photo<br>Document for this er                       | Matching requirements, you are required to upload a PDF copy of the Supporting nployee.                                                                                                    |         |
| Please note that onl<br>The documents you<br>may take up to seve | y PDF documents are accepted for upload.<br>upload will be transferred and stored in our secure document storage. This process<br>ral minutes. As soon as your document is uploaded it will appear in the list. |         |
| File To Upload:                                                  | Choose File No file chosen                                                                                                    |         |
| Document Type:                                                   | Please Select Document Type                                                                                                    |         |
|                                                                  | Upload                                                                                                    |         |
| ist of Supporting                                                | Documents                                                                                                    | Refresh |
|                                                                  |                                                                                                    |         |
|                                                                  |                                                                                                    |         |

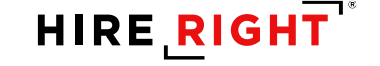

#### **Photo Match: Referral**

- If the Photo does not Match, an email notification will remind you of the need for Referral and prompt the Refer prompt in the message.
  - Referral process requires New Hire to contact the document issuer and resolve the issue in order to continue employment

Check the Photo Match tab for any additional steps

Referral steps are referred to later in this training

| .011111        | 1 Employee Referral                                                                                                    |
|----------------|----------------------------------------------------------------------------------------------------|
| By se<br>has b | lecting Refer below, you are indicating that you have spoken to the employee about this Tentative Non-Confirmation status and the employee<br>een provided the Referral Letter. If you have not spoken to the employee, click Cancel. |
| Selec          | ing Refer below will start the 8 federal working days the employee is allowed to make initial contact with the SSA or DHS.                                                                                                    |
| Aail Co        | py of Employee Documents to E-Verify                                                                                                    |
| Expre          | ss mail a copy of documents to send to DHS if TNC is due to photo mismatch. Do NOT send original documents to USCIS.                                                                                                    |
| U.S            | Citizenship and Immigration Service                                                                                                    |
| But            | falo, NY 14202                                                                                                    |
| Att            | : Status Verification Unit - Photo Tool                                                                                                    |
| In fo<br>shi   | rm all hiring sites of the USCIS shipping information. USCIS will not pay for any shipping costs. Participants are free to choose an express<br>ping carrier at their own expense                                                     |
| Emplo<br>Desig | yee has eight federal government workdays to contact DHS via instructions on the Referral Letter<br>nated Agend checks E-Verify for case updates and follows steps to close case.                                                     |
| IMPO           | RTANT: The employer may not ask the employee for additional evidence or confirmation that DHS resolved his or her case                                                                                                    |
|                |                                                                                                    |

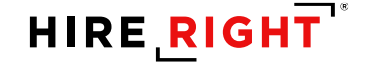

## **E-verify Tentative Status: SSA or DHS TNC**

• TENTATIVE E-verify Case Status requires you to provide Notification within 3 days

| Help   Live Chat 🚔 Print                     |                                          |
|----------------------------------------------|------------------------------------------|
| I-9 Employment Eligibility Form              |                                          |
| Thank You                                    |                                          |
| Thank you for your submission for Test Test. |                                          |
| Order Details                                |                                          |
| Electronic I-9 Form                          | Created Successfully                     |
| E-Verify Case Status                         | SSA Tentative Non-Confirmation           |
| View E-Verify Report View I-9 Form           | Upload Supporting Documents Close Window |

Click shortcut link to View E-verify Report to access notification templates.

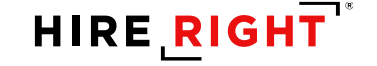

#### **E-Verify Status Tabs**

| Screening Manager                                              | Manage I-9 Forms           | ×                  |                   |                            |                    |
|----------------------------------------------------------------|----------------------------|--------------------|-------------------|----------------------------|--------------------|
| New *       Print       Additional Column:       More Opt as * |                            |                    |                   |                            |                    |
| Sent to Employee                                               | Pending Employer Completed | E-Verify Tentative | Pending Info Revi | Pending Photo Mat          | Final Non-Confir 🔻 |
| First Name                                                     | Last Name                  | SSN                | E-Verify St       | atus Date                  | ÷ 🔼                |
| Julie                                                          | Moore                      | ***-**-1111        | SSA Tentativ      | ve Non-Confirmation 1/09/2 | 2011               |
| Alecia                                                         | Moore                      | ***-**-1111        | SSA Tentativ      | e Non-confirmation 11/09/2 | 2011               |
|                                                                |                            |                    |                   |                            |                    |

#### No action required for Authorized status

| 🖉 New 🎽 📄 Print 🛛 🔃 Additional Columns 🆜 🛛 🛛 |                            | lore Options *     |                  |                       |                   |              |
|----------------------------------------------|----------------------------|--------------------|------------------|-----------------------|-------------------|--------------|
| All Users 👻 Last 7 days 👻                    |                            |                    |                  |                       |                   |              |
| Sent to Employee                             | Pending Employer Completed | E-Verify Tentative | Pending Info Rev | view Pending Photo I  | Match Final Non-C | Confirmation |
| First Name                                   | Last Name                  | SSN                | E                | Verify Status         | Date              | î            |
| Chad                                         | Smith                      | **-1111            | 1                | Employment Authorized | 06/01/2012        |              |
|                                              |                            |                    |                  |                       | -                 |              |

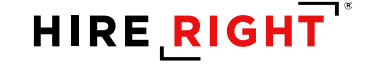

#### **Tentative Confirmations**

- If a status of Tentative Non-Confirmation (TNC) is returned on an E-Verify, the employer must speak to the New Hire about the TNC and provide the Further Action Notice within 3 days of receiving status.
- The TNC status alone does not indicate that the New Hire is not authorized to work in the USA. This
  status indicates that the New Hire has an issue that needs to be resolved with the Social Security
  Administration or Department of Homeland Security in order to determine final work authorization
  status.
- If the employee chooses to contest the TNC Status, the employer will Refer the employee to the appropriate agency for resolution. At that point, the employee must take action within 8 Federal Government Working Days.
- If the employee does not take action within 8 Federal Government Working Days, a Final Non-Confirmation Status will be issued and the employer may terminate the employment.

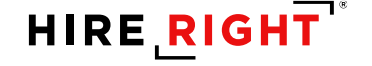

# **Resolving Tentative Non-Confirmation (TNC)**

- Meet with the New Hire within 3 days of receiving the status
  - Before Meeting
    - Access the E-verify Report
    - Print the Further Action Notice
  - During the Meeting
    - Review the notification with New Hire
      - New Hire must indicate, in writing, whether or not they will contest
        - Option to upload signed originals in HireRight
  - After Meeting
    - Refer Employee: For New Hires who Contest:
      - SSA TNC: Requires VISIT SSA local office to resolve www.ssa.gov/locator
      - DHS TNC: Requires TELEPHONE DHS to resolve (888-897-7781)
      - http://www.uscis.gov/e-verify/employees/how-correct-your-immigration-records
    - Close Case: For New Hires who do not wish to Contest

| 6   | New 🔹 📄 Print   | : 🛃 Additional Co | olumns *  | More Options 🔻               |
|-----|-----------------|-------------------|-----------|------------------------------|
| All | Users 👻         | Last 7 days 👻     |           | View/Print                   |
| Se  | ent to Employee | Pending Employer  | Completed | E-Reassign tative Pending In |
| ₽^  | First Name      | Last Na           | me        | Re-verify I-9 Form           |
|     | Chad            | Smith             |           | Manage Supporting Docs       |
|     |                 |                   |           | Refer Employee               |
|     |                 |                   |           | Close Case                   |
|     |                 |                   |           | Send Form                    |
|     |                 |                   |           | Start/Termination Dates      |
|     |                 |                   |           | View Audit Trail             |
|     |                 |                   |           | E-Verify Report              |
|     |                 |                   |           | Correct I-9 Form             |

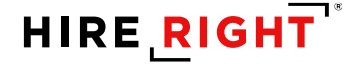

#### **Further Action Notice Location**

| File Edit View Favorites Too<br>🗴 🍚 Share Browser WebEx 👻                                                                                                    | vls Help                                                                                                    |   |  |  |  |
|----------------------------------------------------------------------------------------------------|----------------------------------------------------------------------------------------------------|---|--|--|--|
| Report -                                                                                                    |                                                                                                    |   |  |  |  |
| ackground Verifications<br>Download PDF<br>Employment Eligibility                                                                                                    | I-9 Employment Eligibility                                                                                                    | ^ |  |  |  |
| <ul> <li>English E-Verify Notices</li> <li>SSA Further Action Notice</li> <li>SSA Referral Date Confirmation</li> <li>Spanish E-Verify Notices</li> <li>SSA Further Action Notice</li> <li>SSA Referral Date Confirmation</li> </ul> | Name: Saturn<br>DOB:<br>SSN:<br>Case Verification Number Received                                                                                                    |   |  |  |  |
| Miscellaneous<br>Reviewer's Comments                                                                                                    | The Case Verification Number for this employee's I-9 employment eligibility check is: Additional Company of the Case verification number alone does not indicate work eligibility.                                                                                                    |   |  |  |  |
| Applicant Reports<br>∃HE-082614-I<br>I-9 Employment Eligibility (1/2                                                                                                    | SSA Tentative Non-Confirmation Status Received - Employee Referral Required.<br>A status of "SSA Tentative Non-Confirmation" has been received on this employee for the I-9 employment eligibility check. Please download and print the SSA Tentative Non-Confirmation Letter and Referral and present these documents to the employee to either contest this status and be referred to the appropriate agency for resolution, or agree to this status. This status alone does not indicate that this employee is not authorized to work in the USA. This status indicates that the employee has an issue that needs to be resolved with the Social Security Administration in order to determine final work authorization status. |   |  |  |  |

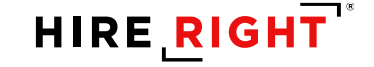
# **Resolving Tentative Non-Confirmation (TNC)**

 For No Contest, upload or store the signed Further Action Notice Letter with the I-9/E-verify record and Close the Case. (see next slide)

- For **Contest**, you will need to select *Refer the Employee*.
  - » To refer, select the record, right-click, and select Refer Employee.

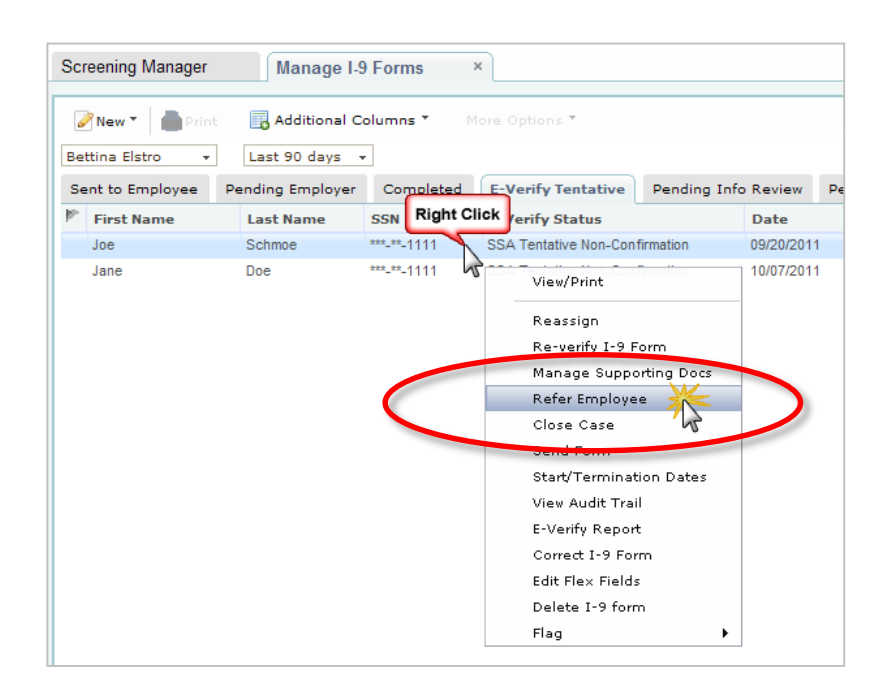

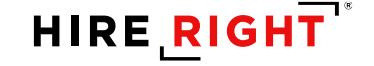

# **To Close Case**

- 1. Go to E-verify Tentative tab
- 2. Right-click on New Hire
- 3. Select Close Case

| New • Additional Columns •                                                                                                    | More Options *                                                                                   |                                                                                                    |                                                                                                    | 🖓 Refresh                                                                                                    |
|----------------------------------------------------------------------------------------------------|--------------------------------------------------------------------------------------------------|----------------------------------------------------------------------------------------------------|----------------------------------------------------------------------------------------------------|----------------------------------------------------------------------------------------------------|
| All Users 🔹 Last 90 days 👻                                                                                                    |                                                                                                  |                                                                                                    |                                                                                                    | Refreshed 2 minutes ago                                                                                                    |
| Sent to Employee Pending Employer Completed                                                                                                    | E-Verify Duplicate E-Verify Tentati                                                              | ve Pending Info Review                                                                                                    | Pending Photo Match                                                                                    | Final Non-Confirmation                                                                                                    |
| F-Verify Status                                                                                                    | First Name Last Name                                                                             | SSN                                                                                                    | Date 🔅 Ne                                                                                              | ext Action                                                                                                    |
| SSA Update and Resubmit - Referred                                                                                                    | Jane Smith                                                                                       | ***-**-1111                                                                                                    | 05/31/2018 -                                                                                           |                                                                                                    |
| SSA Update and Resubmit - Referred                                                                                                    | Tim Cobb                                                                                         | ***-**-1111                                                                                                    | 04/20/2018 -                                                                                           |                                                                                                    |
| SSA Tentative Non-Confirmation                                                                                                    | Jane Doe                                                                                         | ***-**-1111                                                                                                    | 04/10/2018 Prin                                                                                        | nt and Review TNC with Employee                                                                                                    |
| SSA Update and Resubmit - Referred<br>SSA Tentative Non-Confirmation<br>SSA Tentative Non-Confirmation<br>SSA Tentative Non-Confirmation<br>SSA Tentative Non-Confirmation | Daniel Doss<br>REGINALD BARCLAY<br>Jessica Guinn<br>Tobi Raymond<br>Jane Smith<br>Michael Burnam | View<br>Reassign<br>Re-verify I-9 Form<br>Manage Supporting I<br>Refer Employce<br>Close Case<br>Send Form<br>Start/Termination Da<br>E-Verify Report<br>Correct I-9 Form<br>Edit Flex Fields<br>Delete I-9 form | 04000 018 -<br>018 Prin<br>04022 018 Prin<br>02200 018 Prin<br>005500 018 Prin<br>018 Prin<br>018 Prin | nt and Review TNC with Employee<br>nt and Review TNC with Employee<br>nt and Review TNC with Employee<br>nt and Review TNC with Employee<br>nt and Review TNC with Employee |

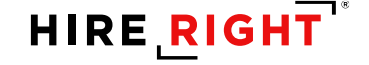

## **To Close Case**

- Follow prompts to indicate the reason for Closing Case
  - New Hire is not contesting the status or taking recommended resolution steps
- Other Close Case Reason
  - I-9 had errors and needs to be redone

| lose Case                      |                                                                             |
|--------------------------------|-----------------------------------------------------------------------------|
| Verification Status:           | SSA TENTATIVE NONCONFIRMATION                                               |
| Have you (the employer) provi  | ded a notification of the Tentative Non-Confirmation (TNC) to the employee? |
| • Yes                          |                                                                             |
| No                             |                                                                             |
| Please select from the options | below.                                                                      |
| Employee still works for       | the employer.                                                               |
| Employee does not work         | r for the employer.                                                         |
|                                |                                                                             |
|                                |                                                                             |
|                                | Close Case                                                                  |
|                                |                                                                             |

### **To Refer Employee**

- 1. Go to E-verify Tentative tab
- 2. Right-click on New Hire
- 3. Select Refer Employee

| New 🔹 📄 Print 🛛 🕞 Additional Columns 🔹      | More Options *     |                    |                      |                    |         | 🔗 Refresh                      |
|---------------------------------------------|--------------------|--------------------|----------------------|--------------------|---------|--------------------------------|
| All Users 🔹 Last 90 days 🔹                  |                    | -                  |                      |                    |         | Refreshed 2 minutes ago        |
| Sent to Employee Pending Employer Completed | E-Verify Duplicate | E-Verify Tentative | Pending Info Review  | Pending Phot       | o Match | Final Non-Confirmation         |
| E-Verify Status                             | First Name         | Last Name          | SSN                  | Date               | . Nex   | tt Action                      |
| SSA Update and Resubmit - Referred          | Jane               | Smith              | ***-**-1111          | 05/31/2018         | -       |                                |
| SSA Update and Resubmit - Referred          | Tim                | Cobb               | ***-**-1111          | 04/20/2018         | -       |                                |
| SSA Tentative Non-Confirmation              | Jane               | Doe                | ***-**-1111          | 04/10/2018         | Print   | t and Review TNC with Employee |
| SSA Update and Resubmit - Referred          | Daniel             | Doss               | View                 | 04/06/2 <b>018</b> | -       |                                |
| SSA Tentative Non-Confirmation              | REGINALD           | BARCLAY            | <u>^^^_1111</u>      | 04/04/2018         | Print   | t and Review TNC with Employee |
| SSA Tentative Non-Confirmation              | Jessica            | Guinn              | Reassign             | 04/02/2 <b>018</b> | Print   | t and Review TNC with Employee |
| SSA Tentative Non-Confirmation              | Tobi               | Raymond            | Re-verify I-9 Form   | 03/29/2 <b>018</b> | Print   | t and Review TNC with Employee |
| SSA Tentative Non-Confirmation              | Jane               | Smith              | Manage Supporting [  | Docs               | Print   | t and Review TNC with Employee |
| SSA Tentative Non-Confirmation              | Michael            | Burnam             | Refer Employee       | 03/28              | Print   | t and Review TNC with Employee |
|                                             |                    |                    | Close Case           | 1                  |         |                                |
|                                             |                    |                    | Send Form            |                    |         |                                |
|                                             |                    |                    | Start/Termination Da | ates               |         |                                |
|                                             |                    |                    | E-Verify Report      |                    |         |                                |
|                                             |                    |                    | Correct I-9 Form     |                    |         |                                |
|                                             |                    |                    | Edit Flex Fields     |                    |         |                                |
|                                             |                    |                    | Delete I-9 form      |                    |         |                                |
|                                             |                    |                    | Flag                 | •                  |         |                                |

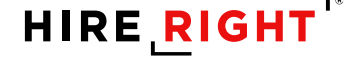

78

### **To Refer Employee**

- You will receive a prompt before referring employee.
- This is to ensure you have spoken to the New Hire prior to referral.

| onfirm Employee                                     | Referral                                                                                                    |
|-----------------------------------------------------|----------------------------------------------------------------------------------------------------|
| By selecting Refer<br>and the employee I            | below, you are indicating that you have spoken to the employee about this Tentative Non-Confirmation status<br>has been provided the <b>Further Action Notice</b> . <b>If you have not spoken to the employee, click Cancel</b> . |
| Selecting Refer be<br>DHS and generate<br>employee. | low will start the 8 federal working days the employee is allowed to make initial contact with the SSA of a "Referral Date Confirmation" letter. Please print and provide Referral Date Confirmation letter to the                |
|                                                     |                                                                                                    |

The timeline for resolution will now be monitored automatically. At that point, the New Hire must take action within 8 Federal Working days.

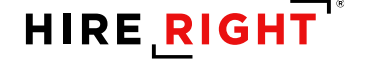

### **CONTEST: Referral Letter**

### **Instructions for Employer**

#### **E**-Verify 8 🐨 Referral Letter to the Social Security Administration (SSA) For SSA Field Office Staff: Use EV-STAR and See POMS RM 10245.005ff James Employee's Last Name Employee's First 4567 12/1970 Employee's Social Security Number Employee's Month/Year of Birth 02-08-2017 TST00248558140X Date Referred to SSA Case Verification Number SSN does not match: The name and/or date of birth entered for this employee do not match Social Security Administration records. Reason for this Referral Letter: SSN is invalid: The Social Security number entered in E-Verify is not valid according to Social Security Administration records SSA is unable to confirm U.S citizenship: The ditizenship status selected for this employee does not match Social Security Administration records SSN record does not verify, other reason: The Social Security Administration found a discrepan in this employee's record. SSA unable to process data: The Social Security Administration found a discrepancy in this Instructions for the Employer IMPORTANT The employee must sign and date below. 1. Review this Referral Letter (in private) with the employee as soon as possible 2. Ensure the name, Social Security number and month/year of birth at the top of this Referral Letter are correct. If this information is incorrect, you must close this case in E-Verify and create a new case with the correct IMPORTANT: If the employee cannot read, you must read this Referral Letter to the employee. If the employee does not fully understand English, and speaks Spanish, Chinese, Haitian-Creole, Japanese, Korean, Russian, Tagalog or Vietnamese, you must provide the employee with this Referral Letter in one of these languages, found in View Essential Resources.<sup>3</sup> 3. You and the employee must sign and date this letter in the space provided below. 4. Give a copy of this signed Referral Letter in English to the employee and attach a copy to the employee's Form I-9. Inform the employee that he or she must bring this Referral Letter when he or she visits an SSA field office Complete all blank fields below ABC Technical, A Sales Demo Company Employer's Name Kari Talmadge 9494285800

| Page 1 of 3   Referral Letter to the Social Security Administration   Revision Date 01/ | 05/11 |                     | www.dhs.gov/E-  |
|-----------------------------------------------------------------------------------------|-------|---------------------|-----------------|
| Employee's Signature                                                                    | 1     | Date                |                 |
| Employer Representative's Signature                                                     |       | Date                |                 |
| Employer Representative's Name                                                          |       | Employer Representa | uve's Phone Num |

/erify

### **Instructions for New Hire**

8 🕋

www.dhs.gov/E-Verif

### **E Verify**

#### Instructions for the Employee

#### Why You Received this Referral Letter to the Social Security Administration (SSA)

Your employer participates in E-Verify, a program managed by the U.S. Department of Homeland Security (DHS) and the Social Security Administration (SSA), E-Verify compares the information you gave on TH-9, Employment Eligibility Verification, with the government's records to verify that you are permitted on Korni He. United States.

You received this Referral Letter from your employer because E-Verify indicated that the information entered into E-Verify from your Form H-9 does not match SSA's records. You received an SSA Notice to Employee on Tentaisve Nonconfirmation' and you decided to contest. This does not mean that you gave incorrect information to your employer or that you are not permitted to work in the United States.

An SSA Tentative Nonconfirmation may occur if:

- Your citizenship or immigration status changed since you received your Social Security number.
   You did not report a name change to SSA.
- Your name, Social Security number, or date of birth was recorded incorrectly in SSA records.
- There is another type of mismatch with your SSA record.
   Your employer did not enter your information correctly in E-Verify.

#### What You Must Do

- Ensure that the name, Social Security number and month/year of birth on the first page of this Referral Letter are correct. Tell your employer immediately if there is incorrect information.
- You must visit an SSA field office within 8 federal government workdays from the date of this Referral Letter, by <u>62 / 18 / \*\*\*</u> (MM/DD/YYYY), to resolve your case.

To locate an SSA field office, visit <u>www.socialsecurity.gov/locator</u> or call SSA at 800-772-1213 (TTY: 800-325-0778). If you live in an area where there is a Social Security Card Center, you may be required to visit the Card Center.

Your employer cannot take any adverse action against you based on your decision to contest a TNC or while your case is still pending with SSA. Adverse actions include: terminating or suspending employment, withholding pay or training, defaying a start date or otherwise limiting your employment.

- 3. Bring this Referral Letter with you when you visit the SSA field office.
- 4. Bring the following original documents to the SSA field office, if you have them. SSA must see
  - Proof of your age; for example, a birth certificate or passport
     Proof of your identity; for example, a driver's license from a U.S. state
  - Proof of a legal name change; for example, a marriage certificate, if you changed your name since you
    received your Social Security number and
  - d. Proof of your work-authorized status:
    - If you are a U.S. citizen: proof of your U.S. citizenship, for example, a Naturalization Certificate. U.S. public birth certificate, or U.S. passport, or
  - If you are not a U.S. citizen: proof of your work-authorized legal alien status, for example, a Permanent Resident Card (Form 1-551 or "green card"), Employment Authorization Document (Form h-768), or Anrival-Departure Record (Form 1-94) showing work-authorized status.
- 5. This Referral Letter is important save a copy for your records.
- Tell your employer immediately if any of the information you gave changes as a result of your visit to the SSA field office so your employer can update its records.

#### For More Information

To contact SSA, call 800-772-1213 (TTY: 800-325-0778) or visit SSA's website at <u>www.socialsecurity.gov</u>. To find an SSA field office near you, visit <u>www.socialsecurity.gov/locator</u>.

For more information on E-Verify, including our privacy practices and program rules, visit the E-Verify website at www.dhs.gov/E-Verify.

Page 2 of 3 | Referral Letter to the Social Security Administration | Revision Date 01/05/11

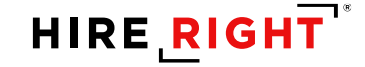

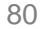

# **Resolving Tentative Non-Confirmation (TNC)**

### **Referral Date Confirmation Letter**

 The E-Verify generated "Referral Date Confirmation" letter will appear in a new window with prepopulated instructions for New Hire.

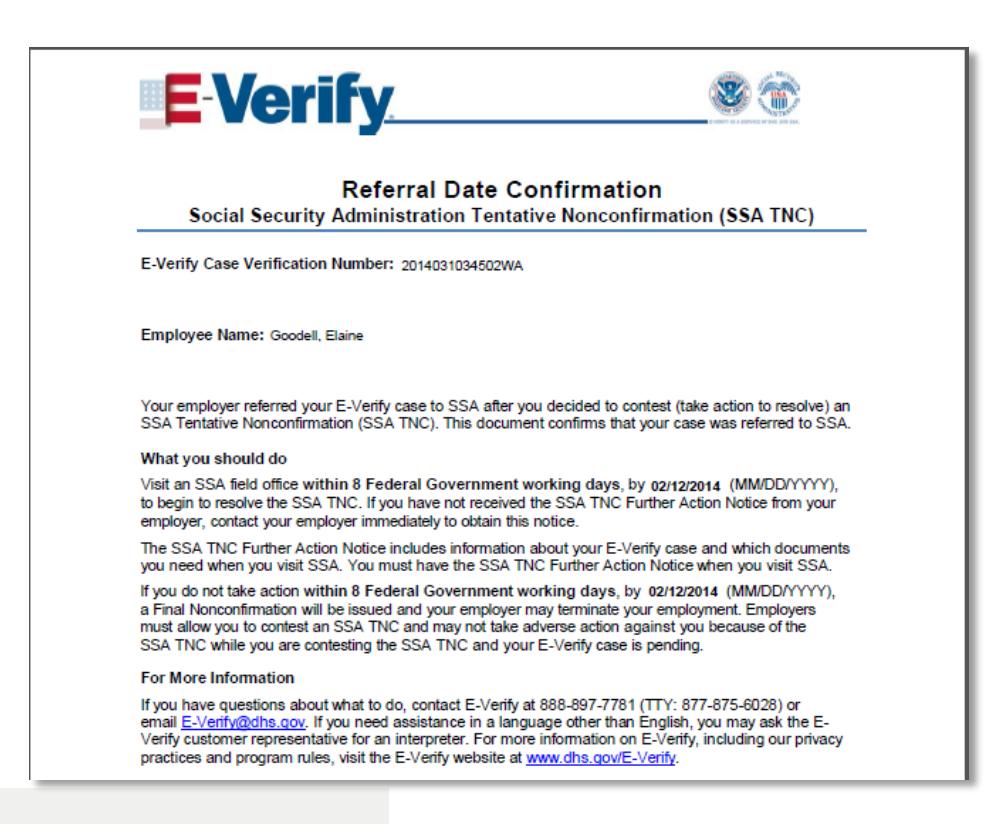

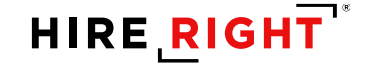

# Referral Process for Tentative Non-Confirmation (TNC)

- Referral Process
  - » New Hire continues to work during contest period
    - » Employer cannot take adverse action during contest stage
  - » New Hire has 8 government work days to initiate first contact
    - » Referral allows HireRight to automatically track this time frame
    - » HireRight continues to ping E-verify system for final/updated status
- Email Notification advises when Final Status is returned

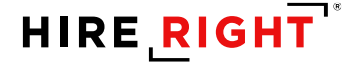

## **E-Verify Interim and Final Statuses**

#### **Interim Statuses:**

- **DHS Verification in Progress:** DHS is still processing the initial E-Verify check.
- SSA/DHS in Continuance (Institute Additional Verification): Indicates that the DHS needs more than 10
  Federal Government workdays to resolve the case. The E-Verify report will update automatically when DHS
  has more information to provide.

#### **Final Statuses:**

- Authorized/Employment Authorized: Authorized for employment

No action required.

- **SSA/DHS Final Non-Confirmation:** Referral process complete but employment eligibility could not be verified.

*Required Action:* Employee may be terminated. You must Close Case.

- **DHS No Show:** Referred but Future New Hire did not contact the agency within the 8 government business days.

*Required Action:* Employer must decide if the Future New Hire will be terminated. Close Case action must be taken. I-9/E-verify record will remain in final status tab that was issued prior case closure.

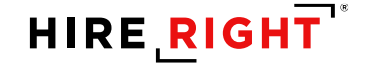

### **Section 3: I-9 Form Re-Verifications**

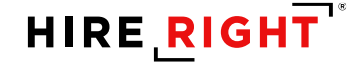

# **Section 3 Completion**

- 1. Name Change
- 2. Rehire
- 3. Expired Work Authorization
- New documentation has to be provided by the employee for continued employment.

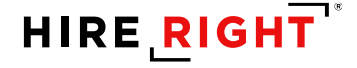

# Use Search to find an Existing I-9 form

- Click result to select
- Be sure it is the <u>I-9 Form</u>, not the E-verify or Background Report record type.
- Right-click for the menu.

|                   |                   |                                                                                                    |                                                                                                    | HireRight Tr                                                                                                    | aining,   <u>Siqn Out</u>                                                                                                    |
|-------------------|-------------------|----------------------------------------------------------------------------------------------------|----------------------------------------------------------------------------------------------------|----------------------------------------------------------------------------------------------------|----------------------------------------------------------------------------------------------------|
| Screening Manager | Manage I-9        | Forms × Search                                                                                                    | (green)                                                                                                    | ×                                                                                                    |                                                                                                    |
| Print 🖷 Download  | 🚚 Note            |                                                                                                    | Smart Search                                                                                                    | Search All Accoun                                                                                                    | its -> Search                                                                                                    |
| Search For: green | djudication       |                                                                                                    | ۹                                                                                                    | Right-click t<br>access ava                                                                                                    | to<br>ilable                                                                                                    |
| 🖗 First Name      | Last Name         | View/Print                                                                                                    | Туре                                                                                                    | actions                                                                                                    | ¥                                                                                                    |
| Tammy             | Green             | Send Form                                                                                                    | I-9 Form                                                                                                    | 06/12/2014                                                                                                    | HE-061314-                                                                                                    |
| Tammy             | Green             | Start/Termination Dates                                                                                                    | Background Requ                                                                                                    | est 06/13/2014                                                                                                    | HE-061314                                                                                                    |
|                   |                   | E-Verify Report                                                                                                    |                                                                                                    |                                                                                                    |                                                                                                    |
|                   |                   | Manage Supporting Docs<br>Reassign                                                                                                    |                                                                                                    |                                                                                                    |                                                                                                    |
|                   |                   | Re-verify I-9 Form                                                                                                    |                                                                                                    |                                                                                                    |                                                                                                    |
|                   |                   | View Audit Trail                                                                                                    |                                                                                                    |                                                                                                    |                                                                                                    |
|                   |                   | Correct I-9 Form                                                                                                    |                                                                                                    |                                                                                                    |                                                                                                    |
|                   |                   | Delete I-9 form                                                                                                    |                                                                                                    |                                                                                                    |                                                                                                    |
|                   | Screening Manager | Screening Manager Manage I-9  Print Download Note Search For: green No Filter Pending Adjudication  First Name Last Name Tammy Green Tammy Green | Screening Manager       Manage I-9 Forms       ×       Search         Print       Download       Note       Search       Search         Search For:       green       Image I-9 Form       Image I-9 Form       Image I-9 Form         No Filter       Pending Adjudication       Image I-9 Form       Image I-9 Form       Image I-9 Form         Image I-9 First Name       Last Name       View/Print       Image I-9 Form       Image I-9 Form         Tammy       Green       Send Form       Start/Termination Dates       E-Verify Report         Tammy       Green       Reassign       Reassign         Re-verify I-9 Form       View Audit Trail       Correct I-9 Form         Delete I-9 form       Flag       Image I-9 Form | Screening Manager Manage I-9 Forms × Search (green)  Print © Download © Note Search For: green View/Print Pending Adjudication  First Name Last Name View/Print Tammy Green Send Form Start/Termination Dates E-Verify Report Manage Supporting Docs Reassign Re-verify I-9 Form View Audit Trail Correct I-9 Form Delete I-9 form Flag | Screening Manager       Manage I-9 Forms       Search (green)       ×         Print       Download       Note       Smart Search       Search All Accourt         Search For:       green       Q       Right-click faccess avaa actions         No Filter       Pending Adjudication       Type         First Name       Last Name       View/Print       Type         Tammy       Green       Send Form       Start/Termination Dates       E-Verify Report         Manage Supporting Docs       Reassign       Reassign 1-9 Form       06/13/2014         View Audit Trail       Corrent 1-9 Form       Delete 1-9 form       1-9 form |

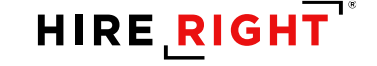

### **Section 3 Completion**

- Complete Required Information fields, as needed, to document the update.
- Click Proceed to Form I-9 Completion and employee's applicable I-9 information is updated.

| VERIEIOATION                                           |                           |                                                                             |           |
|--------------------------------------------------------|---------------------------|-----------------------------------------------------------------------------|-----------|
| VERIFICATION                                           | Fields marke              | ed with an * are required                                                   |           |
| Directions<br>Updating and Reverification<br>Worksheet | Employee N<br>Citizenship | lame: James Cobb<br>Status: Citizen of the United States                    |           |
| Section 3 Review and E-Sign                            | Information F             | Required for I9DNEW                                                         |           |
|                                                        | Location *                | Irvine                                                                      | ۲         |
| Form I-9 Instructions @                                | To be comp                | leted and signed by employer or authorized repres                           | sentative |
| Who is Issued This Document?                           | Purpose of R              | everification                                                               |           |
| Sample Document Images                                 | Em<br>Em<br>Em            | nployee Name Change<br>nployee Rehire<br>nployee Work Authorization renewal |           |

87

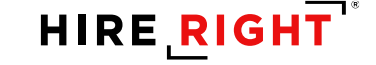

### **Start/Termination Dates**

- You can change the Start Date up until Section 2 completion.
- Termination date can be manually entered or submitted in large batches for upload by your organization.

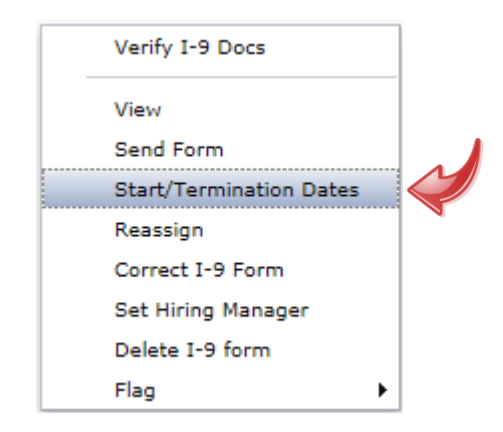

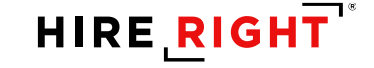

### **Self-Support Resources**

| E.g, Joe, Jo%, ab-1234567 Q |
|-----------------------------|
|                             |
| DHS Manager                 |
| > I-9 Forms                 |
| My Collection Sites         |
| > Employment Screening      |
| Management Reports          |
| Price List                  |
| Billing                     |
| > Account Setup             |
| Compliance Central          |
| > Forms & Documents         |
| > Guidelines                |
| › Help & Training 🌟         |
| ONLINE TRAINING             |

Click Help & Training for Live Help and Training Materials.

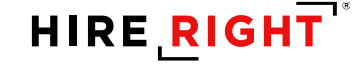

# **Getting Help**

### **Customer Service Hours of Operation**

Sunday 5:00pm Pacific - Friday 7:00pm Pacific

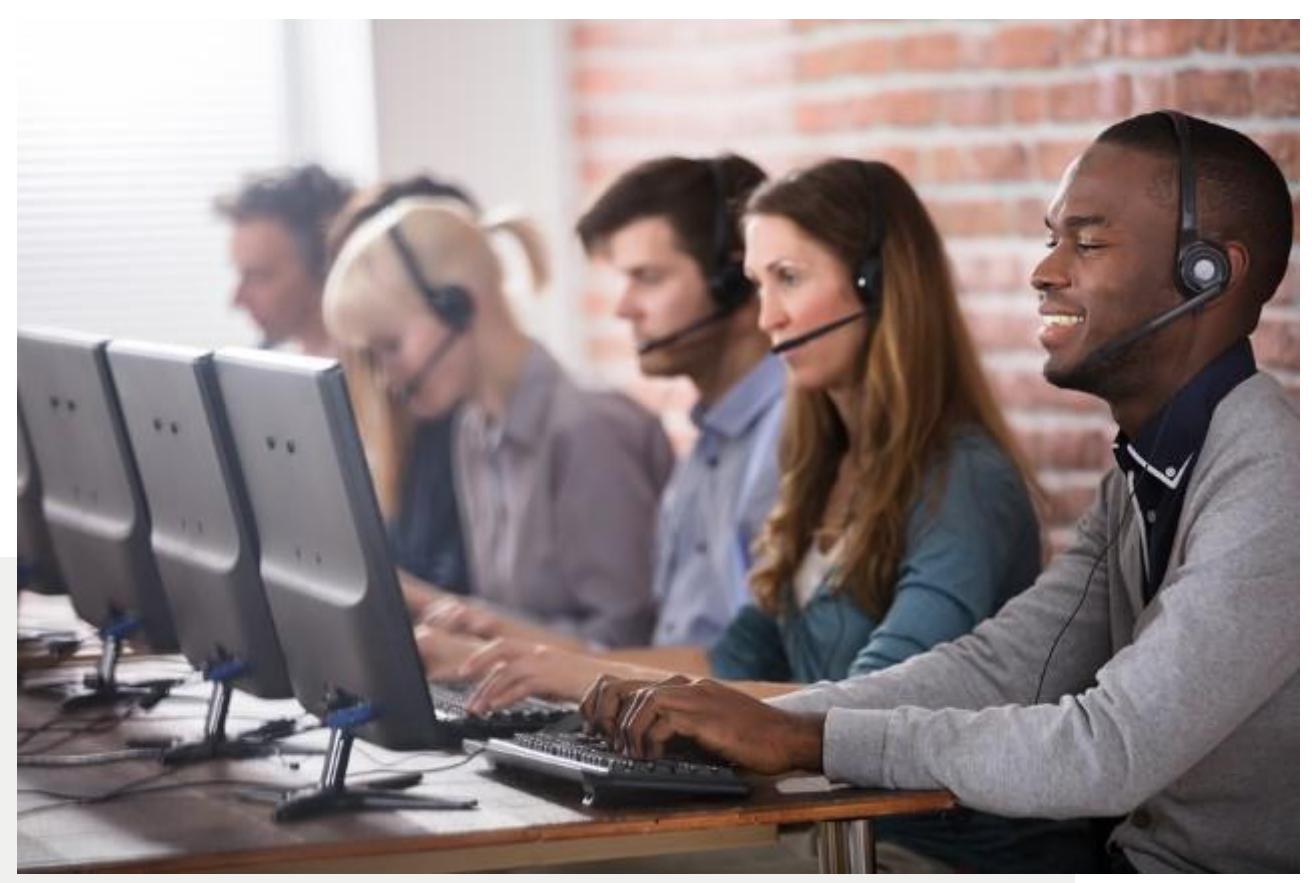

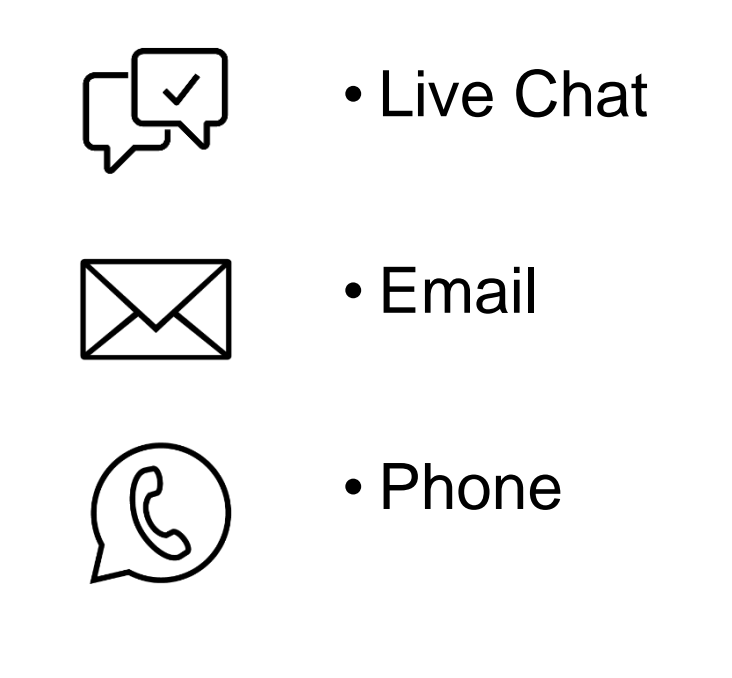

90

### Thank you!

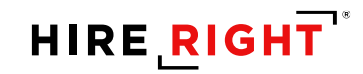